Ravelli ®

Manuale d'uso e manutenzione modello Use and maintenance manual Manuel d'utilisation et d'entretien Bedienungs- und Wartungshandbuch Manual de uso y mantenimiento

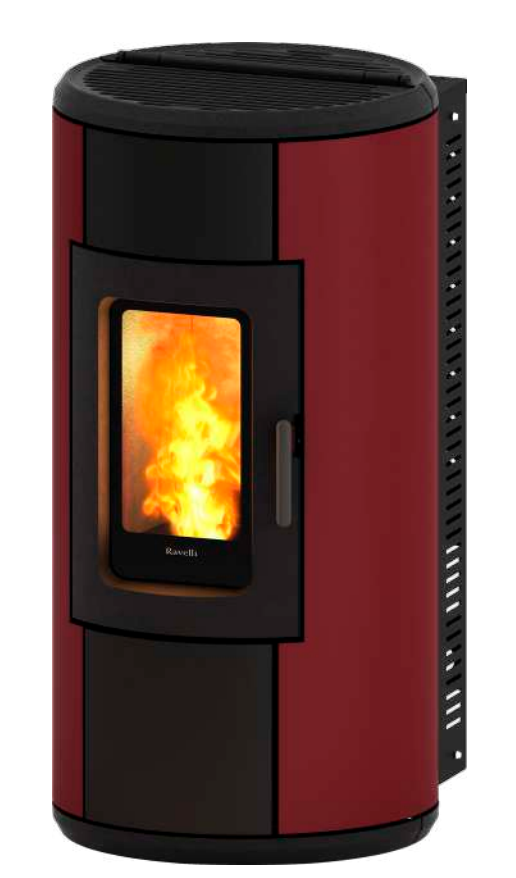

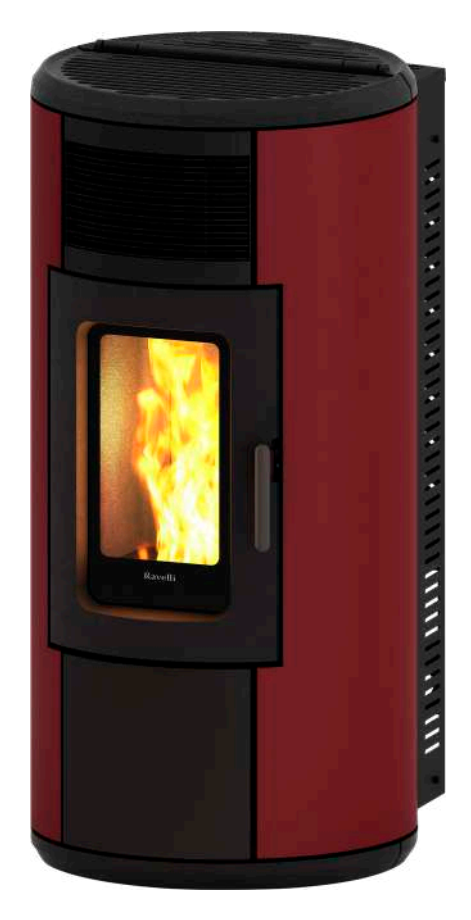

**R-EVOLUTION 7 R-EVOLUTION 9** 

| SCHEDA PRODOTTO                                                                                                    | PRODUCT I                                                   | DATASHEET                                                                                                    |
|----------------------------------------------------------------------------------------------------|-------------------------------------------------------------|----------------------------------------------------------------------------------------------------|
| FICHE DE PRODUIT PRODUCTKAAR                                                                                                    |                                                             | TKAART                                                                                                    |
| PRODUKTDATENBLATT                                                                                                    | FICHA DEL                                                   | PRODUTO                                                                                                    |
| EU 2015/1186                                                                                                    |                                                             |                                                                                                    |
| Marca / Trademark / Marque / Merk / Marke / Marca                                                                                                    | Ravelli                                                     | Ravelli                                                                                                    |
| Modello / Model / Model / Modell / Modelo                                                                                                    | R-Evolution 7 V S<br>R-Evolution 7 C S<br>R-Evolution 7 N S | R-Evolution 9 V S<br>R-Evolution 9 C S<br>R-Evolution 9 N S<br>R-Evolution 9 V C<br>R-Evolution 9 C C<br>R-Evolution 9 N C |
| Classe di efficienza energetica / Energy Efficiency class /Classe d'Efficacité Énergétique/ Energie-<br>efficiëntieklasse / Energieeffizienzklasse / Clase de eficiencia energética                                                                | A++                                                         | A+                                                                                                    |
| Potenza termica diretta / Direct thermal power / Puissance thermique directe / Directe<br>warmteafgifte / Direkte Wärmeleistung / Potencia calorífica directa                                                                                      | 6,9 kW                                                      | 8,3 kW                                                                                                    |
| Potenza termica indiretta / Indirect thermal power / Puissance thermique indirecte /<br>Indirecte warmteafgifte / Indirekte Wärmeleistung / Potencia calorífica indirecta                                                                          |                                                             |                                                                                                    |
| Indice di efficienza energetica /Energy Efficiency Index / Indice de eficiencia energética /<br>Energie-efficiëntie-index / Energieeffizienzindex / Índice de eficiencia energética                                                                | 131                                                         | 128                                                                                                    |
| Efficienza utile (Potenza nominale) / Useful efficiency (Nominal power) / Rendement utile (puissance nominale) / Nuttig rendement (bij nominale) / Brennstoff-Energieeffizienz (Nennwärmeleistung) / Eficiencia energética útil (potencia nominal) | 92,9 %                                                      | 90,6 %                                                                                                    |
| Efficienza utile (Potenza ridotta) / Useful efficiency (Reduced power) / Rendement utile (puissance minimale) / Nuttig rendement (bij minimale) / Brennstoff-Energieeffizienz (Mindestlast) / Eficiencia energética útil (potencia minima)         | 95,5 %                                                      | 95,5 %                                                                                                    |

Rispettare le avvertenze e le indicazioni di installazione e manutenzione periodica riportate nel manuale di istruzioni. / Comply with the warnings and instructions concerning installation and routine maintenance provided in the instruction manual. / Respecter les avertissements et les indications sur l'installation et l'entretien périodique fournis dans le manuel d'instructions. / Neem de waarschuwingen en instructies voor installatie en periodiek onderhoud in acht zoals aangegeven in de hoofdstukken van de gebruiksaanwijzing. / Beachten Sie die Warnungen und Hinweise betreffend die Installation und regelmäßige Wartung in der Bedienungsanleitung. / Respete las advertencias y las indicaciones de instalación y mantenimiento periódico, detalladas en los capítulos del manual de instrucciones.

| PRODUCT DATASHEET FICHA DO PRODUTO                                                                                                    | PRODUCT                                                     | DATASHEET                                                                                                    |
|----------------------------------------------------------------------------------------------------|-------------------------------------------------------------|----------------------------------------------------------------------------------------------------|
| ΔΕΛΤΙΟ ΠΡΟΪΟΝΤΟΣ PRODUKTBLAD                                                                                                    | PRODUCTKAART                                                |                                                                                                    |
| KARTA PRODUKTU PODATKOVNI LIST IZDELKA                                                                                                    | FICHA DEL PRODUTO                                           |                                                                                                    |
| EU 2015/1186                                                                                                    |                                                             |                                                                                                    |
| Trademark / Marca / Μάρκα / Mærke / Blagovna znamka Ravelli                                                                                                    | Ravelli                                                     | Ravelli                                                                                                    |
| Model / Modelo / Μοντέλο / Model / Model                                                                                                    | R-Evolution 7 V S<br>R-Evolution 7 C S<br>R-Evolution 7 N S | R-Evolution 9 V S<br>R-Evolution 9 C S<br>R-Evolution 9 N S<br>R-Evolution 9 V C<br>R-Evolution 9 C C<br>R-Evolution 9 N C |
| Energy Efficiency class / Classe de Eficiência Energética / Κατηγορία ενεργειακής απόδοσης/<br>Energiklasse / Klasa efektywności energetycznej / Razred energetske učinkovitosti                                                                                                    | A++                                                         | A+                                                                                                    |
| Direct thermal power / Potência calorífica direta / Άμεση θερμική ισχύς / Direkte<br>varmeydelse / Bezpośrednia moc produktu / Neposredna izhodna toplotna moč                                                                                                    | 6,9 kW                                                      | 8,3 kW                                                                                                    |
| Indirect thermal power / Potência calorífica indireta / Έμμεση θερμική ισχύς / Indirekte varmeydelse / Pośrednia moc produktu / Posredna izhodna toplotna moč                                                                                                    |                                                             |                                                                                                    |
| Energy Efficiency Index / Índice de eficiência energética / Δείκτης ενεργειακής απόδοσης/ Indeks energieffektivitet / Wskaźnik efektywności energetycznej / Kazalo energetske učinkovitosti                                                                                                    | 131                                                         | 128                                                                                                    |
| Useful efficiency (Nominal power) / Eficiência energética útil (potência nominal) / Ωφέλιμη ενεργειακή απόδοση (ονομαστική ισχύ)/ Virkningsgrad (nominel varmeydelse)/ Sprawność użytkowa (nominalnej mocy)/ izkoristek energije (nazivni izhodni moči)                                                                                                    | 92,9 %                                                      | 90,6 %                                                                                                    |
| Useful efficiency (Reduced power) / Eficiência energética útil (potência mínima) / Ωφέλιμη<br>ενεργειακή απόδοση (ελάχιστο ισχύ) / Virkningsgrad (mindste varmeydelse) / Sprawność<br>użytkowa (minimalnym mocy) / izkoristek energije (nazivni izhodni moči)                                                                                                    | 95,5 %                                                      | 95,5 %                                                                                                    |
| Comply with the warnings and instructions concerning installation and routine maintenance provided in the instruction manual. / Respeitar as advertências e as indicações de instalação e manutenção periódica referidas nos capítulos do manual de instruções. / Τηρείτε τις προειδοποιήσεις και τις οδηγίες εγκατάστασης και περιοδικής συντήρησης που αναφέρονται στα κεφάλαια του εγχειριδίου των οδηγιών. / Overhold advarslerne og angivelserne for installation og vedligeholdelse, som angivet i kapitel i brugsvejledningen. / Należy przestrzegać ostrzeżeń i wskazówek dotyczących instalacji i okresowej konserwacji podanych w rozdziałach w instrukcji obsługi. / Upoštevajte opozorila in navodila za namestitev in redno vzdrževanje, navedena v poglavjih priročnika z navodili. |                                                             |                                                                                                    |

# Dichiarazione di conformità UE EU Declaration of Conformity Declaration De Conformite UE (DoC)

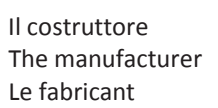

Aico S.p.A. Via A. Kupfer, 31 25036 Palazzolo s/O (Bs) – Italy ph: +39 030 74 02 939, e-mail:<u>info@ravelligroup.it</u>

DICHIARA che la dichiarazione viene rilasciata sotto la propria responsabilità e si riferisce al seguente prodotto:

DECLARES that the DoC is issued under our sole responsibility and belongs to the following product:DÉCLARE que la declaration est délivré sous notre seule responsanilité et elle se refère au suivant produit:Tipo di prodottoStufa a pelletProduct typePellet stoveType de produitPoêle à granulés de bois

Marchio Trademark Marque

Modello *Model Modèle*  Ravelli R-Evolution 7

R-Evolution 9

L'oggetto della dichiarazione di cui sopra è conforme alla pertinente normativa di armonizzazione dell'Unione:

The object of the declaration described above is in conformity with the relevant Union harmonisation legislation:

L'objet de la déclaration décrit ci-dessus est conforme à l'harmonisation de l'Union concernant la législation la directive:

- 2011/65/EU, RED
- 2011/65/EU, RoHS

Sono state applicate le seguenti norme armonizzate e/o specifiche tecniche: The following harmonised standards and/or technical specifications have been applied: Les normes et les spécifications techniques harmonisées suivantes ont été appliquées:

| EN 55014-1   | EN 60335-1     |
|--------------|----------------|
| EN 55014-2   | EN 60335-2-102 |
| EN 61000-3-2 | EN 62233       |
| EN 61000-3-3 |                |

EN 50581

ETSI EN 300220-1

Palazzolo Sull'Oglio (BS), ITALY 10/01/2018

(Giovanni Scarlini, CEO)

# KONFORMITÄTS ERKLÄRUNG EG DECLARACIÓN DE CONFORMIDAD UE (DoC)

Hersteller: Fabricante: Aico S.p.A. Via A. Kupfer, 31 25036 Palazzolo s/O (Bs) – Italy ph: +39 030 74 02 939, e-mail:info@ravelligroup.it

ERKLÄRT, dass die Konformitätserklärung in alleiniger Verantwortung ausgestellt ist und sich auf das folgende Produkt bezieht:

DECLARA que la declaración de conformidad se emite bajo nuestra única responsabilidad y pertenece al siguiente producto:

Produkttyp *Tipo de producto*  Pelletöfen Estufas de pellet

Marke Marca

Modell *Modelo* 

Das vorhergehend erläuterte Produkt der Konformitätserklärung entspricht den einschlägigen Harmonisierungsrechtsvorschriften der EU:

El objeto de la declaración descrita anteriormente es conforme a la legislación comunitaria de armonización pertinente:

- 2011/65/EU, RED
- 2011/65/EU, RoHS

*Es gelten die folgenden harmonisierenden Standards und technischen Spezifikationen: Se han aplicado los siguientes estándares y especificaciones técnicas:* 

EN 50581

 EN 55014-1
 EN 60335-1

 EN 55014-2
 EN 60335-2-102

 EN 61000-3-2
 EN 62233

 EN 61000-3-3
 EN 62233

Palazzolo Sull'Oglio (BS), ITALY 10/01/2018

(Giovanni Scarlini, CEO)

ETSI EN 300220-1

Ravelli R-Evolution 7 R-Evolution 9

# **ATTESTATO DEL PRODUTTORE**

Rilasciato ai sensi della legge n.449 del 27/12/97 e della Circolare Ministero delle Finanze n.57/E del 24/02/98 (riguardanti le agevolazioni fiscali su interventi di recupero del patrimonio edilizio); prorogato dalla legge n.488 del 23/12/99 e dalla Finanziaria 2001.

Aico S.p.A. attesta che il prodotto

# **R-EVOLUTION 7-9**

rientra tra le tipologie di opere finalizzate al risparmio energetico (a norma della Legge 10/91 e D.P.R. 26/08/93 n.412) ammesse ad usufruire dei benefici fiscali connessi al contenimento dei consumi energetici negli edifici, ai sensi dell'art.1 comma g del Decreto Ministeriale 15/02/92 (Gazzetta Ufficiale del 09/05/92 n. 107). Il prodotto in oggetto rientra infatti tra i generatori di calore che utilizzano come fonte energetica prodotti vegetali e che in condizione di regime presentano un rendimento, misurato con metodo diretto, non inferiore al 70%.

Aico S.p.A.

Aico S.p.A. | Via Kupfer, 31 | 25036 Palazzolo S/Oglio (BS) | www.ravelligroup.it | info@ravelligroup.it

#### Avant-propos

Cher Client, nous vous remercions pour la confiance que vous nous avez accordée en achetant l'un de nos poêles.

Nous vous invitons à lire attentivement ce manuel avant de procéder à l'installation et à l'utilisation de l'appareil, afin de pourvoir exploiter l'ensemble de ses caractéristiques en toute sécurité et de manière optimale. Il contient toutes les informations nécessaires pour effectuer correctement l'installation, la mise en marche, l'utilisation, le nettoyage, l'entretien, etc.

Conserver ce manuel dans un endroit approprié ; ne pas mettre ce manuel de côté sans l'avoir lu.

Les installations incorrectes, les entretiens effectués incorrectement ainsi que l'usage impropre du produit dégagent le Fabricant de toute responsabilité issue de l'usage du poêle.

Pour tout complément d'information ou en cas de besoin, veuillez contacter votre Centre d'Assistance Technique agréé par Ravelli. Tous droits réservés. Aucune partie de ce manuel d'instructions ne peut être reproduite ou transmise avec n'importe quel moyen électronique ou mécanique, dont la photocopie, l'enregistrement, ou tout autre système de stockage, à d'autres fins que l'usage exclusivement personnel de l'acheteur, sans l'autorisation écrite expresse du Fabricant.

| Sommaire                                                                    |                 |
|-----------------------------------------------------------------------------|-----------------|
| Avant-propos<br>DENTIFICATION                                               | 80<br><b>82</b> |
| dentification du poêle                                                      | 82              |
| Identification du Fabricant                                                 | 82              |
|                                                                             |                 |
| Certificat de garantie                                                      | 83              |
| Conditions de garantie                                                      | 83              |
| INFORMATIONS GÉNÉRALES                                                      | 84              |
| Fourniture et conservation                                                  | 84              |
| Langue                                                                      | 84              |
| Symbologie dans le mander                                                   | 84              |
| Mises en garde générales de sécurité                                        | 84              |
| Risques résiduels<br>DESCRIPTION DU BOÊLE                                   | 85              |
| Usage prévu                                                                 | 85              |
| Usage incorrect raisonnablement prévisible                                  | 85              |
| Obligations et interdictions                                                | 85              |
| Les majoliques (le cas échéant)                                             | 86              |
| Combustibles interdits                                                      | 86              |
| Dimensions<br>Schéme technique P-Evolution NS e VS                          | 87<br>87        |
| Composants principaux                                                       | 90              |
| TRANSPORT ET INSTALLATION                                                   | 90              |
| Vises en garde de securite pour le transport et l'installation<br>Emballage | 90<br>Q1        |
| Préparations pour le système d'évacuation des fumées                        | 91              |
| Sortie de toit                                                              | 91              |
| lerminal de cheminee<br>Installation                                        | 92<br>92        |
| Pré-requis du local prévu pour l'installation                               | 92              |
| Exemples d'installation                                                     | 94              |
| Les majoliques (le cas ecneant)<br>Raccordements                            | 90<br>97        |
| Raccordement à la sortie de toit                                            | 97              |
| Schéma électrique<br>Test d'essai et mise en service                        | 97<br>08        |
| Commandes et utilisation                                                    | 98              |
| Insertion des batteries dans le portable:                                   | 98              |
| nitialisation du portable<br>Description du display                         | 98<br>99        |
| Configuration de la date et de l'heure                                      | .100            |
| PROCEDURES D'UTILISATION                                                    | .101            |
| Allumer et éteindre l'appareil                                              | 101             |
| Que faire en cas d'alarme "Ignition"                                        | .101            |
| Allumage de l'appareil<br>Confort clima                                     | .102            |
| Description des fonctions au menu                                           | 103             |
| Chrono-thermostat                                                           | .104            |
| Etat poële<br>Réglages > Activez le thermostat                              | .105            |
| Réglages                                                                    | 106             |
| Schéma synthétique phases du poêle                                          | .107            |
| Pop up de signalisation                                                     | .108<br>108     |
| Nettoyage de la vitre                                                       | . 110           |
| Systeme automatique de nettoyage                                            | .110            |
| Vettoyage du conduit de fumée                                               |                 |
| Entretien extraordinaire                                                    | .112            |
| vise au repos (en fin de saison)<br>Élimination                             | .113<br>112     |
| ÉTUDE DES CAS DES PANNES                                                    | 114             |
| Le poêle ne fonctionne pas                                                  | .114            |
| Anumage onnene<br>Fuite de fumée                                            | .114<br>114     |
| La vitre se salit facilement                                                | .114            |

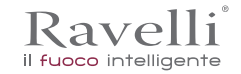

# IDENTIFICATION

Identification du poêle Type de produit Modèle

POÊLE À GRANULÉS

R-Evolution 7 V S R-Evolution 7 C S R-Evolution 7 N S R-Evolution 9 C C R-Evolution 9 C S R-Evolution 9 N C R-Evolution 9 N S R-Evolution 9 V C R-Evolution 9 V S

*Identification du Fabricant* Fabricant

Aico S.p.A. Via Kupfer, 31 - 25036 Palazzolo sull'Oglio (BS) ITALY Tél. +39 030 7402939 Fax +39 030 7301758 www.ravelligroup.it info@ravelligroup.it

### Normes de référence

Les poêles R-Evolution 7-9 visés dans ce manuel sont conformes au règlement

305/2011 RÈGLEMENT DES PRODUITS DE CONSTRUCTION

et respectent la norme harmonisée suivante :

EN 14785; EN 55014-1; EN 55014-2; EN 61000-3-2; EN 61000-3-3; EN 60335-1; EN 60335-2-102; EN 62233; EN 50581; ETSI EN 300220-1

Toutes les règlementations locales, y compris celles référées aux normes nationales et européennes doivent être respectées en installant l'appareil.

# GARANTIE

#### Certificat de garantie

La société Ravelli vous remercie de la confiance que vous lui avez accordée en achetant l'un de ses produis et elle invite l'acheteur à :

- consulter les instructions pour l'installation, l'utilisation et l'entretien du produit ;
- consulter les conditions de garantie reportées ci-après.

#### Conditions de garantie

La garantie au Client est reconnues par le Revendeur selon les termes de la loi. Le coupon de garantie doit être rempli entièrement. Le Client est tenu de vérifier la compilation de la garantie et l'expédition de la part du Revendeur (ou bien il doit s'occuper lui-même de l'expédition) du coupon de garantie et de la copie du ticket de caisse/facture dans les 8 jours à compter de la date d'achat. Le coupon de garantie et la copie du ticket de caisse/ facture doivent être envoyés à l'adresse suivante :

> Ravelli chez Aico SpA Via Kupfer, 31 25036 Palazzolo s/O Brescia (ITALIE)

Le Revendeur reconnaît la garantie à condition qu'il n'y ait eu aucune manipulation du produit et uniquement si l'installation a été effectuée conformément à la règlementation et en suivant les prescriptions du Fabricant.

La garantie limitée couvre les défauts des matériaux de fabrication à condition que le produit n'ait pas subi de ruptures causées par un usage incorrect, la négligence, un branchement incorrect, des manipulations frauduleuses, des erreurs d'installation.

La garantie est annulée même si une seule prescription reportée dans ce manuel n'est pas respectée.

Ne sont pas couverts par la garantie :

- les réfractaires de la chambre de combustion ;
- la vitre de la porte ;
- les joints ;
- la peinture ;
- la grille de combustion en acier inoxydable ou en fonte ;
- les majoliques en couleurs ;

• tout dommage causé par une installation et/ou une utilisation incorrecte du poêle et/ou des négligences de la part du consommateur. L'utilisation de granulés de mauvaise qualité ou de tout autre combustible non autorisé risque d'endommager des composants du produit en entraînant la cessation de la garantie sur ceux-ci et la responsabilité annexée du Fabricant.

Il est donc conseillé d'utiliser du granulés de bonne qualité conforme aux exigences énumérées dans le chapitre dédié.

Tous les dommages dus au transport ne sont pas reconnus ; il est donc conseillé de vérifier soigneusement la marchandise à la réception et de prévenir immédiatement le Revendeur de tout dommage.

#### Informations et problèmes

Les Revendeurs agréés Ravelli bénéficient d'un réseau de Centres d'Assistance Technique formés afin de satisfaire les besoins de leurs Clients. Pour toute information ou demande d'assistance, le Client doit contacter son propre Revendeur ou un Centre d'Assistance Technique.

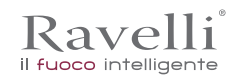

# **INFORMATIONS GÉNÉRALES**

#### Fourniture et conservation

Le manuel est fourni au format papier.

Conserver ce manuel fourni avec le poêle de manière à ce que l'utilisateur puisse facilement le consulter.

Le manuel est une partie intégrante à des fins de sécurité, ainsi :

- il doit être conservé intact (dans toutes ses parties). En cas de perte ou d'endommagement, il faut immédiatement en demander un autre exemplaire.
- il doit accompagner le poêle jusqu'à sa démolition (même en cas de déplacements, de vente, de location, de bail, etc.).

Le Fabricant décline toute responsabilité en cas d'usage impropre du poêle et/ou de dommages causés suite à des opérations qui ne sont pas visées dans la documentation technique.

#### Langue

Le manuel original a été rédigé en italien.

Toute traduction dans des langues supplémentaires doit être effectuée à partir des instructions originales.

Le Fabricant est responsable des informations contenues dans les instructions originales ; les traductions dans d'autres langues ne pouvant pas être complètement vérifiées, en cas d'incohérence il faut respecter le texte rédigé dans la langue originale ou contacter notre Service documentation technique.

#### Symbologie utilisée dans le manuel

| symbole     | définition                                                                                                    |  |
|-------------|----------------------------------------------------------------------------------------------------|--|
| ! IMPORTANT | Symbole utilisé pour identifier des informations particulièrement importantes dans le manuel. Les informations concernent aussi la sécurité des utilisateurs concernés par l'utilisation du poêle. |  |
|             | Symbole utilisé pour identifier des mises en garde importantes pour la sécurité de l'utilisateur et/ou du poêle.                                                                                   |  |

# SÉCURITÉS

Mises en garde générales de sécurité

# ! IMPORTANT

Lire attentivement ce manuel d'instructions avant d'installer et d'utiliser le poêle. Le non-respect des prescriptions de ce manuel peut entraîner la déchéance de la garantie et/ ou entraîner des dommages matériels et/ou personnels.

L'installation, l'inspection de l'installation, la vérification du fonctionnement et l'étalonnage initial du poêle ne doivent être effectuées que par un personnel qualifié et autorisé.

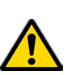

Le poêle doit être raccordé à une sortie de toit individuelle qui puisse garantir le tirage déclaré par le Fabricant et respecter les normes d'installation prévues dans le lieu d'installation.

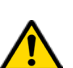

Le local où le poêle est installé doit être doté d'une prise d'air.

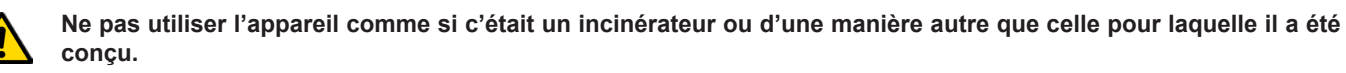

Ne pas utiliser de combustible autre que de granulés du bois. Il est strictement interdit d'utiliser des combustibles liquides.

Il est interdit de faire fonctionner le poêle si la porte ou le tiroir à cendre est ouvert ou si la vitre est cassée. Il n'est autorisé d'ouvrir la porte que pendant l'allumage et les opérations de rechargement.

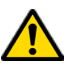

Ne pas toucher les surfaces chaudes du poêle sans porter les moyens de protection adéquats, de manière à éviter les brûlures. Quand il est en marche, les surfaces extérieures atteignent des températures élevées au toucher.

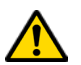

Il est interdit d'apporter des modifications non autorisées au poêle.

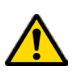

Avant d'utiliser le poêle, il faut connaître l'emplacement et la fonction des commandes.

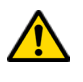

En cas d'incendie de la sortie de toit, appeler les Sapeurs Pompiers.

N'utiliser que des pièces de rechange originales. Toute altération frauduleuse et/ou toute substitution non autorisée par Ravelli peut entraîner des dangers pour l'intégrité corporelle de l'utilisateur.

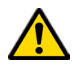

Dans le cas de conditions météorologiques particulièrement négatif, des systèmes de sécurité pourraient porter à l'arrêt de la poêle. Dans tous les cas, ne pas désactiver les systèmes de sécurité.

# Risques résiduels

La conception du poêle a été effectué de manière à garantir les exigences essentielles de sécurité pour l'opérateur.

La sécurité, autant que possible, a été intégrée dans la conception et la construction du poêle.

Le manuel fournit une description du risque et de la zone ou de la partie soumise au risque résiduel (à moins qu'il ne s'agisse d'un risque qui concerne l'ensemble du poêle). Il fournit aussi des informations procédurales concernant la façon d'éviter le risque et l'usage correct des équipements de protection individuelle prévus et prescrits par le Fabricant.

| risque résiduel   | description et informations procédurales                                                                                                    |
|-------------------|----------------------------------------------------------------------------------------------------|
| Risque de brûlure | Lorsque le poêle est en marche, il peut atteindre des températures élevées au toucher, surtout sur les surfaces extérieures. Prêter attention pour éviter toute brûlure et utiliser éventuellement les outils spécifiques. Porter le gant fourni pour ouvrir couvercle des granulés afin d'effectuer le rechargement du poêle. |

# DESCRIPTION DU POÊLE

# Usage prévu

L'appareil en question est prévu pour:

| opération                                                                | combustible admissible | combustible interdit                               | environnement            |
|--------------------------------------------------------------------------|------------------------|----------------------------------------------------|--------------------------|
| Chauffage par irradiation<br>et par convection, par la<br>combustion de: | Granulés de bois       | Tout autre combustible autre que celui admissible. | Domestique ou commercial |

Le poêle est conçu et construit pour travailler en toute sécurité si:

il est installé en respectant les normes spécifiques par un personnel qualifié;

- il est employé dans les limites déclarées sur le contrat et sur ce manuel;
- les procédures du mode d'emploi sont respectées;
- l'entretien ordinaire est effectué dans les délais et selon les procédures indiqués;
- l'entretien extraordinaire est réalisé au bon moment, en cas de besoin;
- les dispositifs de sécurité ne sont pas ôtés et/ou contournés

! IMPORTANT

Ce poêle doit être destiné à l'usage pour lequel il a été expressément réalisé.

# Usage incorrect raisonnablement prévisible

L'usage incorrect raisonnablement prévisible est énuméré ci-après:

- l'utilisation du poêle comme si c'était un incinérateur;
- l'utilisation du poêle avec un combustible autre que du bois à brûler;
- l'utilisation du poêle avec des combustibles liquides;
- l'utilisation du poêle avec la porte ouverte ou sans le tiroir à cendre.

Tout autre usage de l'appareil par rapport à ce qui prévu doit être préalablement autorisé par écrit par le Fabricant. En l'absence de cette autorisation écrite, l'usage doit être considéré comme un « usage impropre ». Le Fabricant décline toute responsabilité contractuelle et extra-contractuelle en cas de dommages corporels ou matériels découlant d'erreurs d'installation, de réglage, d'entretien et d'usages impropres.

# **Obligations et interdictions**

Obligations

- L'utilisateur doit:
- lire ce manuel d'instructions avant d'accomplir toute opération sur le poêle;
- l'appareil peut être utilisé par des enfants de plus de 8 ans et par des personnes ayant des capacités physiques, sensorielles ou mentales réduites ou n'ayant pas l'expérience ou les connaissances nécessaires, à condition qu'ils soient surveillés;
- ne pas utiliser le poêle de manière impropre, c'est-à-dire pour des usages autres que ceux indiqués au paragraphe « USAGE PRÉVU »;
- il est strictement interdit d'utiliser des combustibles liquides inflammables pour l'allumage;
- · laisser les objets qui ne résistent pas à la chaleur et/ou inflammables à une distance de sécurité opportune;
- n'alimenter le poêle qu'avec du granulés ayant les caractéristiques décrites dans ce manuel;
- raccorder le poêle à une sortie de toit conforme aux normes;
- raccorder le poêle à l'aspiration à l'aide d'un tuyau ou d'une prise d'air de l'extérieur;
- Il faut toujours effectuer les interventions d'entretien lorsque le poêle est éteint et froid;
- effectuer les opérations de nettoyage en suivant la fréquence indiquée dans ce manuel;
- utiliser les pièces de rechange originales conseillées par le Fabricant.

# Interdictions

L'utilisateur ne doit:

- ôter ou modifier les dispositifs de sécurité sans autorisation;
- accomplir de sa propre initiative des opérations ou des manœuvres qui ne relèvent pas de ses compétences ou susceptibles de compromettre sa sécurité ou celle d'autrui;

FR

Page 86

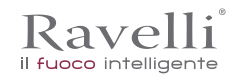

- utiliser des combustibles autres que du granulés à brûler et que ceux indiqués pour l'allumage;
- utiliser le poêle comme si c'était un incinérateur;
- utiliser des substances inflammables ou explosives à proximité du poêle, pendant qu'il fonctionne;
- utiliser le poêle avec la porte ouverte et/ou la vitre endommagée ou cassée;
- fermer en aucun cas les ouvertures d'entrée de l'air comburant et de sortie des fumées;
- utiliser le poêle pour faire sécher du linge;
- remplacer ou modifier certains composants du poêle.

# **CARACTÉRISTIQUES TECHNIQUES**

|                                  | R-Evolution 7 | R-Evolution 9 | U              |
|----------------------------------|---------------|---------------|----------------|
| Ø tuyau de sortie des fumées     | 80            | 80            | mm             |
| Volume max. de chauffage         | 165           | 195           | m <sup>3</sup> |
| Puissance thermique d'entrée     | 3,4 - 7,4     | 3,4 - 9,1     | kW             |
| Puissance thermique              | 3,3 - 6,9     | 3,3 - 8,3     | kW             |
| Consommation horaire réd. / nom. | 0,71 - 1,53   | 0,71 - 1,87   | kg/h           |
| Consommation d'énergie nominale. | 360           | 360           | W              |
| Alimentation                     | 230 - 50      | 230 - 50      | Hz - V         |
| Capacité du réservoir            | 20            | 22            | kg             |
| Autonomia min max.               | 13 - 28       | 12 - 28       | h              |
| Rendement - réd. / nom.          | 95,5 - 92,9   | 95,5 - 90,6   | %              |
| CO à 13 % d'O <sub>2</sub>       | 0,018 - 0,004 | 0,018 - 0,004 | %              |
| Débit des fumées                 | 2,9 - 4.6     | 2,9 - 5,7     | g/s            |
| Tirage minimum                   | 10 - 0,1      | 10 -0,1       | Pa - mbar      |
| Température des fumées           | 73 - 129      | 73 - 163      | °C             |

Les données ci-dessus sont indicatives et non contraignantes et peuvent varier selon le type et la qualité du granulés de bois utilisé. La société Ravelli se réserve le droit d'apporter toute modification visant à améliorer les performances des produits.

#### Caractéristiques du combustible

Les granulés de bois sont un combustible qui se compose de sciure de bois pressée, souvent obtenue à partir des restes de la menuiserie. Le matériau utilisé ne doit contenir aucune substance étrangère comme de la colle, de la peinture ou des substances synthétiques par exemple.

La sciure de bois, après avoir été séchée et nettoyée des impuretés, est pressée à travers une matrice à trous : en raison de la haute pression, la sciure de bois chauffe en activant les liants naturels du bois ; les granulés conservent ainsi sa forme même sans ajout de substances artificielles. La densité des granulés de bois varie selon le type de bois et peut dépasser de 1,5 à 2 fois celle du bois naturel. Les granulés ont un diamètre de 6 mm et une longueur qui varie entre 10 et 40 mm.

Leur densité est environ 650 kg/m3. En raison de leur faible teneur en eau (< 10 %), ils ont un contenu énergétique élevé.

La norme UNI EN ISO 17225-2:2014 (qui remplace la norme EN PLUS) définit la qualité des granulés en différenciant trois classes : A1, A2 et B.

Ravelli recommande l'utilisation des granulés de bois certifiés classe A1 et A2 conformément à la norme EN ISO 17225-2:2014, ou certifiés DIN PLUS (classe plus restrictive que la classe A1) ou ONORM M 7135.

Les granulés, qui peuvent être de couleur claire ou foncée, sont normalement conditionnés dans des sacs qui reportent le nom du producteur, les principales caractéristiques et la classification selon les normes.

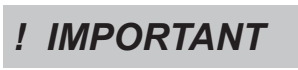

Les granulés doivent être transportés et stockés dans un endroit sec. Vu qu'ils gonflent au contact de l'humidité en devenant inutilisables, il est nécessaire de les protéger de l'humidité aussi bien pendant le transport que pendant le stockage.

Garder les combustibles et toute autre matière inflammable à une distance adéquate.

# Les majoliques (le cas échéant)

Les majoliques colorées utilisées pour le revêtement sont travaillées artisanalement et sont finies à la main.

C'est la raison pour laquelle de légères imperfections de surface telles que les ombres et les brèches doivent être considérées comme des caractéristiques qui font de chaque majolique un exemplaire unique.

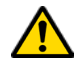

Les majoliques colorées sont un matériau délicat ; il est conseillé de les manipuler avec soin pendant le nettoyage et d'éviter les coups car elles risquent de s'endommager.

#### Combustibles interdits

Il est conseillé de ne pas utiliser les matériaux suivants :

- du bois
- du bois traité (bois peint, laqué, collé, etc.)
- de la sciure et des copeaux de bois
- des combustibles liquides

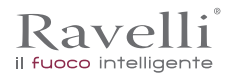

- du charbon ou d'autres combustibles fossiles
- du plastique et produits dérivés
- du papier et du carton traités
- des déchets
- des combustibles pouvant dégager des substances toxiques ou polluantes.

L'utilisation de ces combustibles est non seulement interdite parce qu'elle entraîne l'émission de substances nocives et polluantes, mais elle cause aussi une détérioration plus rapide du poêle et une accumulation de saleté dans le poêle et dans le système d'évacuation des fumées, ce qui entraîne une baisse des performances et de la sécurité de l'appareil.

Les gaz produits par ces combustibles sont dangereux pour l'environnement et pour votre santé !

L'utilisation de combustible non conforme aux indications susmentionnées fait déchoir la garantie.

#### Dimensions

|              | R-Evolution 7 C S<br>R-Evolution 7 N S<br>R-Evolution 7 V S | Unité de<br>mesure |
|--------------|-------------------------------------------------------------|--------------------|
| Hauteur      | 1059                                                        | mm                 |
| Largeur      | 520                                                         | mm                 |
| Profondeur   | 565                                                         | mm                 |
| Poids à vide | 175                                                         | kg                 |

|              | R-Evolution 9 C C<br>R-Evolution 9 N C<br>R-Evolution 9 V C | R-Evolution 9 C S<br>R-Evolution 9 N S<br>R-Evolution 9 V S | Unité de<br>mesure |
|--------------|-------------------------------------------------------------|-------------------------------------------------------------|--------------------|
| Hauteur      | 1108                                                        | 1108                                                        | mm                 |
| Largeur      | 520                                                         | 520                                                         | mm                 |
| Profondeur   | 565                                                         | 565                                                         | mm                 |
| Poids à vide | 185                                                         | 180                                                         | kg                 |

### Schéma technique R-Evolution NS e VS

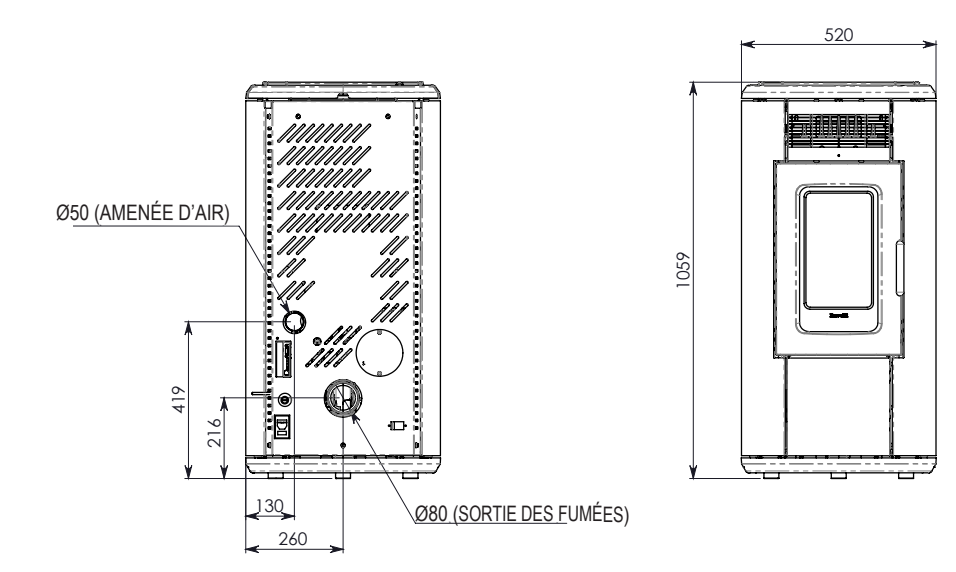

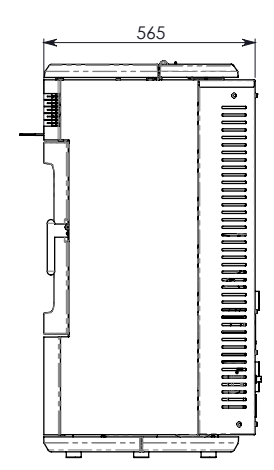

Les données ci-dessus, qui sont indicatives et non pas contraignantes, peuvent varier selon le type de pellet du bois utilisé. La société se réserve le droit d'apporter toute modification visant à améliorer les performances de ses produits.

520

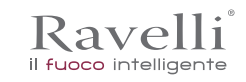

# SCHÉMA TECHNIQUE R-EVOLUTION 7 C S

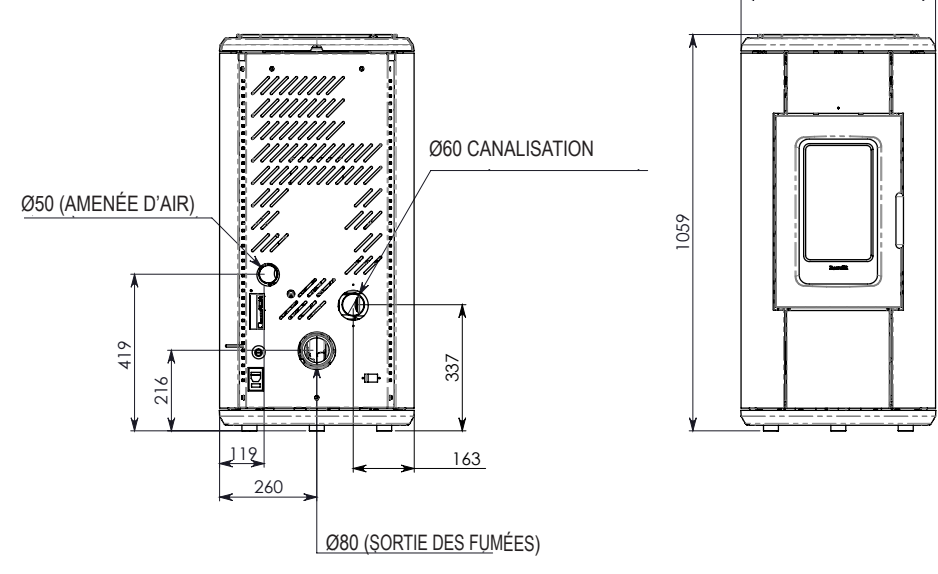

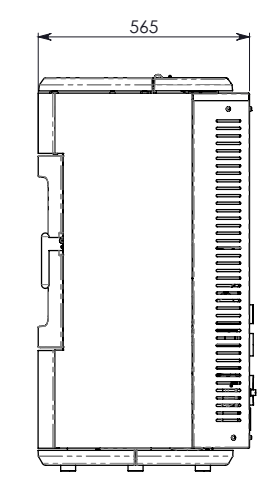

SCHÉMA TECHNIQUE R-EVOLUTION 9 N S - R-EVOLUTION 9 V S

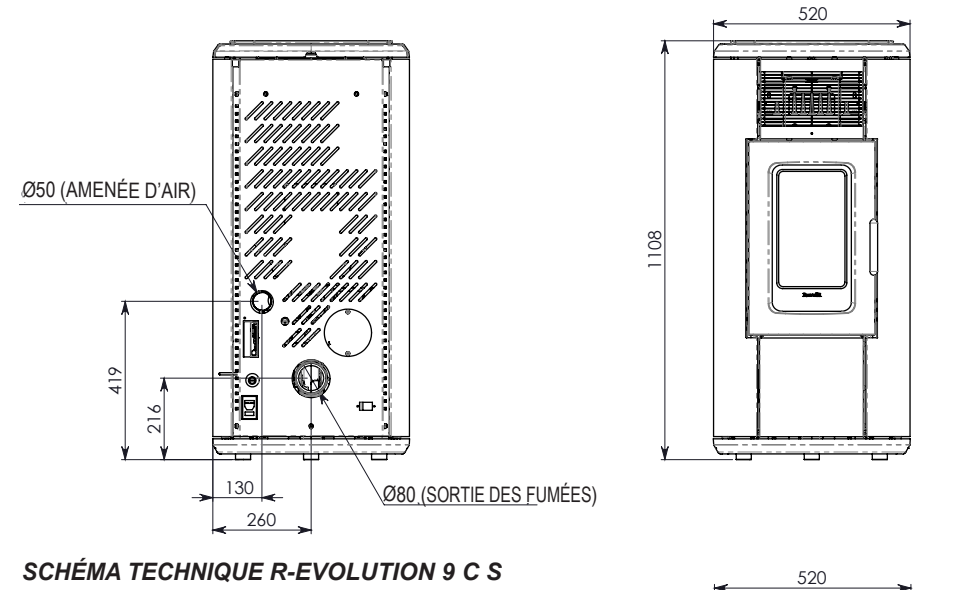

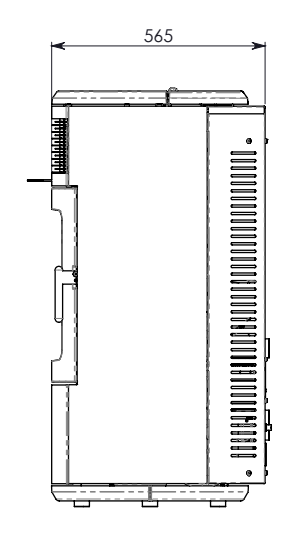

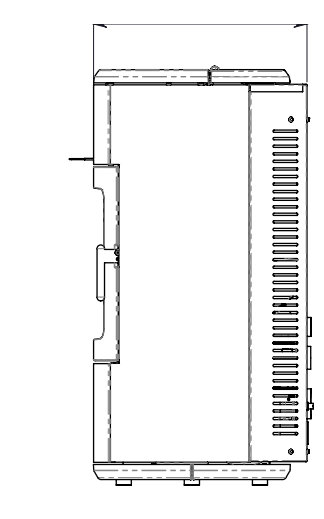

Ø50 (AMENÉE D'AIR) 050 (AMENÉE D'AIR) 060 CANALISATION 060 CANALISATION 060 CANALISATION 060 CANALISATION 060 CANALISATION

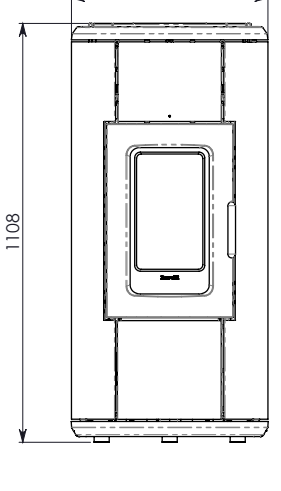

Ø80 (SORTIE DES FUMÉES)

Les données ci-dessus, qui sont indicatives et non pas contraignantes, peuvent varier selon le type de pellet du bois utilisé. La société se réserve le droit d'apporter toute modification visant à améliorer les performances de ses produits.

# SCHÉMA TECHNIQUE R-EVOLUTION 9 N C - R-EVOLUTION 9 V C

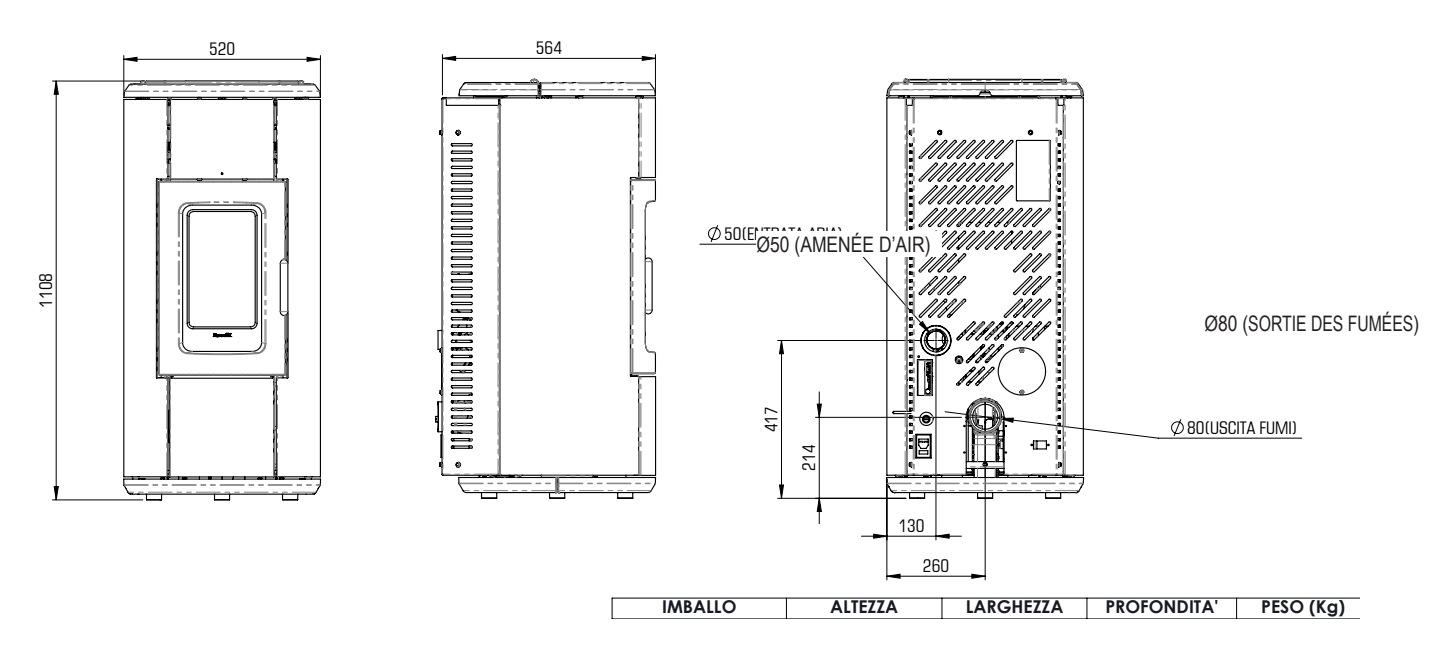

SCHÉMA TECHNIQUE R-EVOLUTION 9 C C

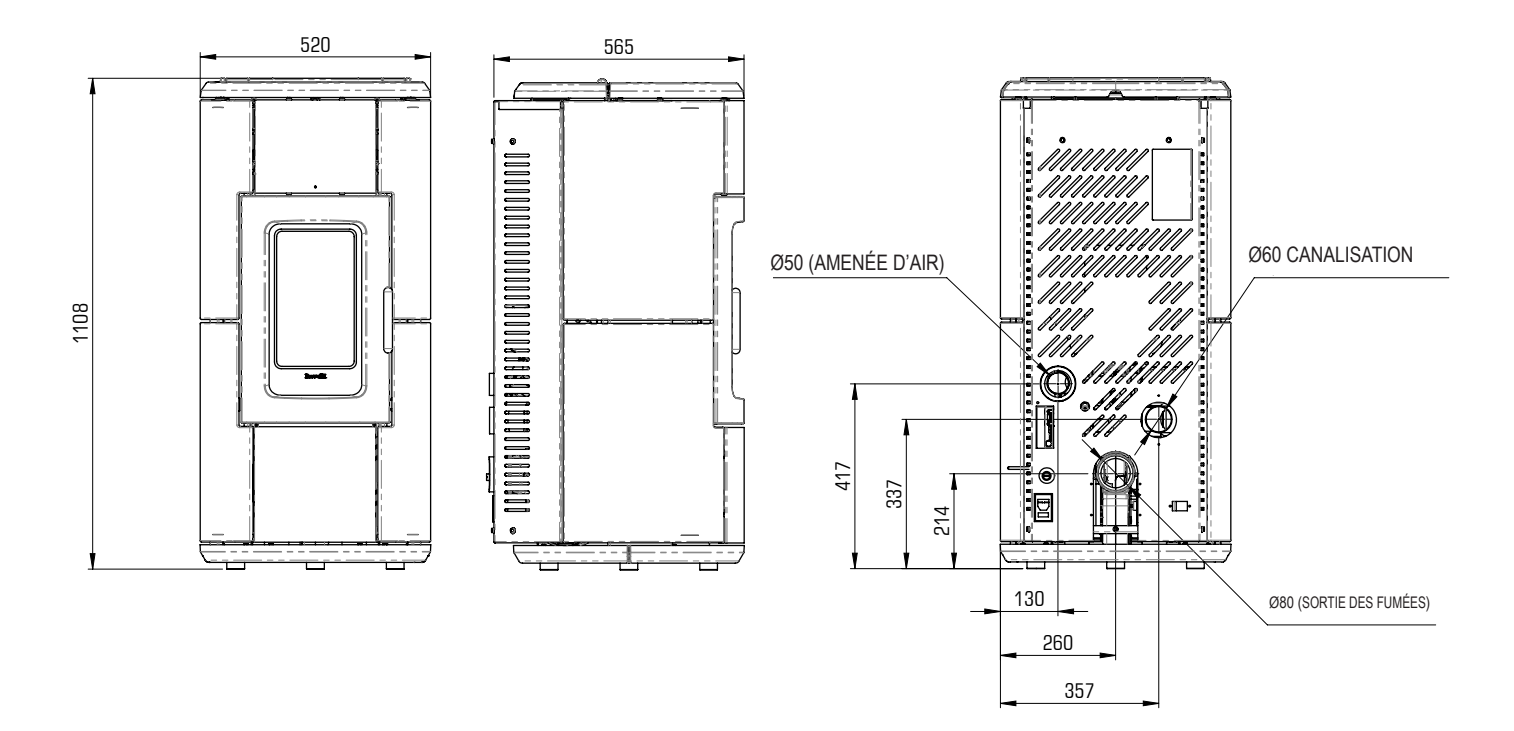

# **Composants principaux**

|   | élément                            |
|---|------------------------------------|
| Α | Grille pour le passage de<br>l'air |
| В | Porte                              |
| С | Tiroir à cendre                    |
| D | Couvercle des granulés             |
| E | Plaque d'inspection                |
| F | Chambre de combustion              |
| G | Glissière pour les cendres         |
| Н | Brasero                            |

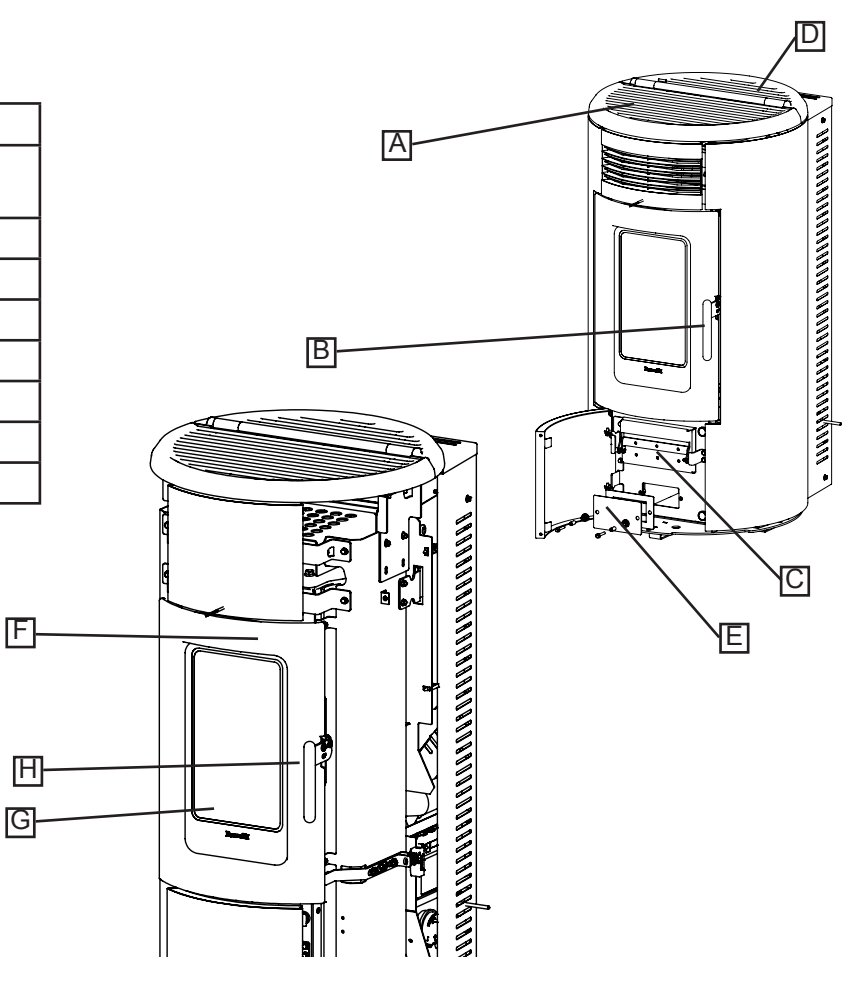

# TRANSPORT ET INSTALLATION

Mises en garde de sécurité pour le transport et l'installation

! IMPORTANT

L'installation du poêle doit être effectuée par un technicien qualifié, tenu de délivrer une déclaration de conformité de l'équipement à l'acheteur, en assumant l'entière responsabilité de l'installation finale et du fonctionnement correct du poêle.

! IMPORTANT

Le lieu d'installation du poêle doit être choisi de manière à ce que la chaleur générée puisse se répandre uniformément dans les pièces que vous voulez chauffer.

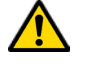

Le poêle doit être raccordé à une sortie de toit individuelle qui puisse garantir le tirage déclaré par le Fabricant et respecter les normes d'installation prévues dans le lieu d'installation.

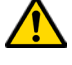

Le local où le poêle est installé doit être doté d'une prise d'air.

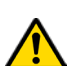

La prise d'air doit être installée de manière à ne pas pouvoir être bloquée.

Le Fabricant décline toute responsabilité en cas d'installation non conforme aux lois en vigueur, de renouvèlement incorrect de l'air dans les locaux et d'usage impropre de l'appareil.

Il faut notamment que:

- l'appareil soit raccordé à un système d'évacuation des fumées opportunément dimensionné afin de garantir le tirage déclaré par le Fabricant, étanche et qui respecte les distances des matières inflammables;
- il y ait une prise d'air comburant conforme au type de produit installé;
- aucun appareil à combustion ou dispositif installé ne mettre le local d'installation du poêle en dépression;
- les distances de sécurité des matériaux inflammables soient respectées.

La vérification de la compatibilité de l'installation doit précéder toute autre opération de montage ou de pose.

# ! IMPORTANT

Il se peut que les règlements administratifs locaux, les prescriptions particulières des autorités qui concernent l'installation d'appareils à combustion, la prise d'air et le dispositif d'évacuation des fumées changent en fonction de la région ou du pays. Vérifier auprès des autorités locales s'il existe des prescriptions de loi plus strictes que les indications du manuel.

# Emballage

Après avoir reçu le poêle, contrôler qu'il

- corresponde au modèle acheté et;
- qu'il n'ait pas d'endommagements dus au transport.

Toute réclamation doit être communiquée au transporteur (même sur le document d'accompagnement) au moment de la réception.

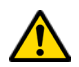

# Vérifier la capacité portante du plancher avant de manutentionner et de mettre le poêle en place.

Pour la manutention du poêle emballé, suivre la procédure suivante:

- 1 Placer les fourches du transpalette dans les logements spécifiques sous la palette en bois.
- 2 Soulever lentement.
- 3 Amener le poêle près de l'endroit préchoisi pour l'installation.

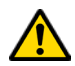

Le poêle doit toujours être manutentionné à la verticale. Il faut faire particulièrement attention afin que la porte et sa vitre soient protégées des collisions mécaniques qui compromettent leur intégrité.

Pour le déballage du poêle, suivre la procédure décrite ci-après:

- 1 Couper les bandes de cerclage métalliques et ôter le châssis de renfort en bois posé sur le carton.
- 2 Soulever lentement le carton.
- 3 Retirer tout emballage en film à bulles ou réalisé dans des matériaux similaires.
- 4 Ôter le poêle de la palette et placer l'appareil à l'endroit préchoisi en veillant à ce qu'il soit conforme aux indications.

# ! IMPORTANT

C'est le client final qui est chargé de l'élimination de l'emballage, conformément aux lois en vigueur dans le pays d'installation.

# Préparations pour le système d'évacuation des fumées

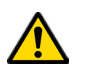

Prêter attention à la réalisation du système d'évacuation des fumées et respecter les normes en vigueur dans le pays d'installation du poêle.

# ! IMPORTANT

Le Fabricant décline toutes les responsabilités si elles sont attribuables à un système d'évacuation des fumées mal dimensionné et qui n'est pas conforme aux normes.

# Canal de fumée et raccords

Les « canaux de fumée » sont les tuyaux qui relient l'appareil à combustion à la sortie de toit.

- Il faut appliquer les prescriptions suivantes:
- respecter la norme du produit EN 1856-2;
- les sections horizontales doivent avoir une pente minimum de 3 % vers le haut;
- la longueur de la section horizontale doit être minimale et sa projection dans le plan ne pas dépasser 2 mètres;
- les changements de direction ne doivent pas avoir d'angle supérieur à 90° (courbes recommandées de 45°);
- le nombre de changements de direction dont celui pour l'introduction dans la sortie de toit ne doit pas être supérieur à 3;
- la section doit avoir un diamètre constant et identique de la sortie du foyer jusqu'au raccord dans la sortie de toit;
- il est interdit d'utiliser des tuyaux métalliques flexibles et en fibrociment;
- les canaux de fumée ne doivent pas traverser de pièces où l'installation d'appareils à combustion est interdite.

Dans tous les cas, les canaux de fumée doivent être étanches aux produits de la combustion et des condensations, ainsi qu'isolés s'ils passent à l'extérieur de la pièce où ils sont installés.

Le montage de dispositifs de réglage manuel du tirage est interdit.

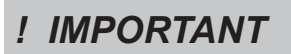

Il faut obligatoirement réaliser une première section verticale du conduit de fumée d'au moins 1 m pour assurer la bonne expulsion des fumées.

Page 92

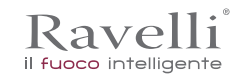

### Sortie de toit

La sortie de toit est un élément particulièrement important pour le fonctionnement correct du poêle.

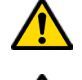

FR

La sortie de toit doit être dimensionnée de manière à assurer le tirage déclaré par le Fabricant.

Ne pas raccorder le poêle à une sortie de toit collective.

Pendant la réalisation de la sortie de toit, il faut appliquer les prescriptions suivantes:

- respecter la norme du produit EN 1856-1;
- il doit être réalisé avec des matériaux appropriés pour garantir la résistance aux contraintes mécaniques, chimiques et thermiques ordinaires et il doit être bien isolé afin de limiter la formation de condensation;
- il doit avoir un développement principalement vertical et sans aucun étranglement sur toute sa longueur;
- il doit être correctement espacé à l'aide d'une gaine d'air et isolé des matériaux inflammables;
- les changements de direction doivent être au maximum 2 et leur angle ne doit pas dépasser 45°;
- la sortie de toit à l'intérieur de l'habitation doit, de manière générale, être isolée et elle peut être insérée dans une cour, à condition qu'elle respecte les normes relatives au tubage;
- le conduit de fumée doit être raccordé à la sortie de toit à l'aide d'un raccord en « T » ayant une chambre de récupération qu'il est possible d'inspecter pour les résidus de la combustion et surtout pour la récupération de la condensation.

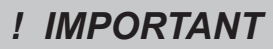

Il est conseillé de vérifier, sur les données nominales de la sortie de toit, les distances de sécurité qu'il faut respecter en présence de matériaux combustibles et le type de matériau isolant à utiliser.

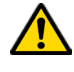

Utiliser des tuyaux étanches avec des joints étanches.

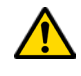

Il est interdit d'utiliser l'évacuation au mur ou vers des espaces fermés et toute autre forme d'évacuation non prévue par les normes en vigueur dans le pays d'installation (N.B : en Italie, seule l'évacuation par le toit est autorisée).

#### Terminal de cheminée

Le terminal de cheminée, c'est-à-dire la partie finale de la sortie de toit, doit satisfaire aux caractéristiques suivantes:

- la section de sortie des fumées doit être au moins le double de la section intérieure de la cheminée;
- éviter la pénétration de l'eau ou de la neige;
- fixer la sortie des fumées même en cas de vent (terminal de cheminée anti-vent);
- la hauteur de sortie doit se trouver en dehors de la zone de reflux (consulter les normes nationales et locales pour identifier la zone de reflux);
- être toujours construit loin des antennes ou des paraboles, il ne doit jamais être utilisé comme support.

#### Installation

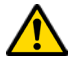

Pour installer et utiliser l'appareil, il faut respecter toutes les lois et les règlements locaux, nationaux et européens.

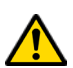

L'installation du poêle et la préparation des travaux de maçonnerie doivent respecter les normes en vigueur dans le pays d'installation (ITALIE = UNI 10683).

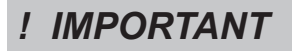

Les opérations d'installation doivent être effectuées par un technicien qualifié et/ ou autorisé par le Fabricant. Le personnel chargé de l'installation est tenu de délivrer une déclaration de conformité de l'équipement à l'acheteur, en assumant l'entière responsabilité de l'installation définitive et du bon fonctionnement qui s'ensuit du produit installé.

Ravelli n'assume aucune responsabilité en cas de non-respects de ces précautions.

#### Pré-requis du local prévu pour l'installation

Le local d'installation du poêle doit être suffisamment ventilé. Pour satisfaire à ce pré-requis, il faut équiper le local d'une prise d'air qui communique avec l'extérieur.

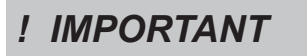

Le local d'installation doit être muni d'une prise d'air ayant une section libre d'au moins 100 cm<sup>2</sup>.

! IMPORTANT

En cas d'installation en présence d'autres appareils de combustion ou d'un appareil de VMC, il faut vérifier le fonctionnement correct de l'appareil.

Le poêle doit être placé à l'intérieur de pièces habitatives. Il ne doit jamais être installé à l'extérieur. Le volume du local d'installation

doit être adapté à la puissance de l'appareil et en règle générale, il doit être supérieur à 15 m<sup>3</sup>.

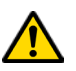

# **ATTENTION !**

Lorsqu'ils sont utilisés dans la même pièce ou le même espace que le poêle, les ventilateurs d'extraction comme les hottes d'aspiration peuvent causer des problèmes de fonctionnement du poêle.

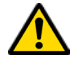

# Le poêle doit être installé sur un plancher ayant une capacité portante adéquate. Si la position actuelle n'est pas conforme à ce pré-requis, il faut prendre des mesures appropriées en utilisant, par exemple, une plaque de

# ATTENTION !

répartition de la charge).

Il faut prévoir une isolation adéquate si la surface est constituée d'un matériau inflammable.

Si les murs latéraux adjacents au poêle sont réalisés dans un matériau inflammable, il faut placer le poêle à au moins 30 cm.

| Distance minimale des matériaux inflammables |          |  |
|----------------------------------------------|----------|--|
| R côté droit 150 mm                          |          |  |
| L côté gauche                                | 150 mm   |  |
| B arrière                                    | 100 mm   |  |
| A avant                                      | > 800 mm |  |

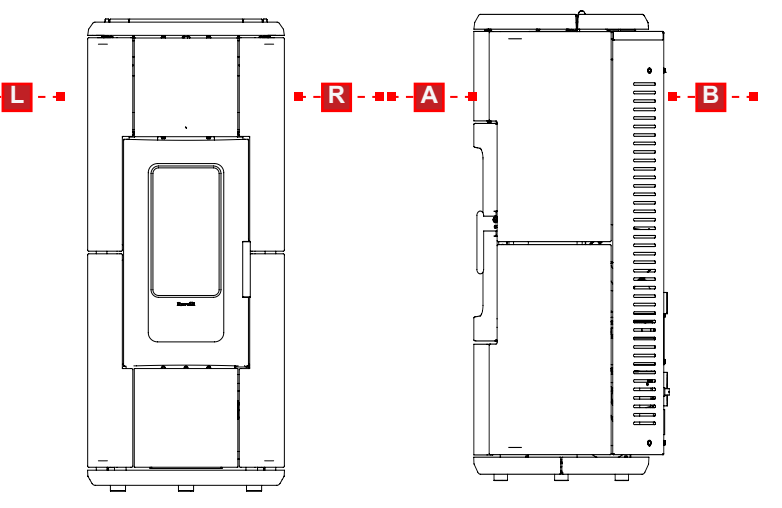

Si le plancher sur lequel le poêle est en appui est réalisé dans un matériau inflammable, il est conseillé de prévoir une isolation adéquate. Il est impossible de stocker des objets et des pièces sensibles à la chaleur ou inflammables à proximité du poêle ; en règle générale, il faut laisser ces objets à 100 cm minimum du point d'encombrement le plus extérieur de l'appareil.

L'installation du poêle doit garantir un accès facile pour le nettoyage de l'appareil en question, des conduites des gaz d'échappement et de la sortie de toit.

#### Exemples d'installation

Ce type d'installation (voir la Fig. 1) exige une sortie de toit isolée bien que l'ensemble du conduit soit monté à l'intérieur de l'habitation. La structure doit en outre être insérée dans un atrium convenablement ventilé.

Dans la partie inférieure de la sortie de toit, il y a un couvercle d'inspection convenablement isolé du vent et de la pluie.

Comme premier tronçon initial, il est interdit d'installer un coude à 90°, car la cendre bloquerait le passage des fumées en peu de temps, en causant des problèmes de tirage du chaudière. (Voir la Fig. 2)

Il est possible d'utiliser un conduit d'évacuation des fumées existant ou une gaine technique au moyen d'une canalisation. Pour ce type d'installation, il faut respecter les normes concernant les systèmes d'évacuation des fumées canalisés. Un raccord de type en « T » a été monté dans la partie inférieure de la sortie de toit à l'intérieur de l'habitation ; un autre a été monté à l'extérieur de manière à ce que le tronçon à l'extérieur puisse être inspecté.

Il est interdit d'installer deux coudes à 90°, car la cendre bloquerait le passage des fumées en peu de temps, en causant des problèmes de tirage du chaudière. (Voir la Fig. 2)

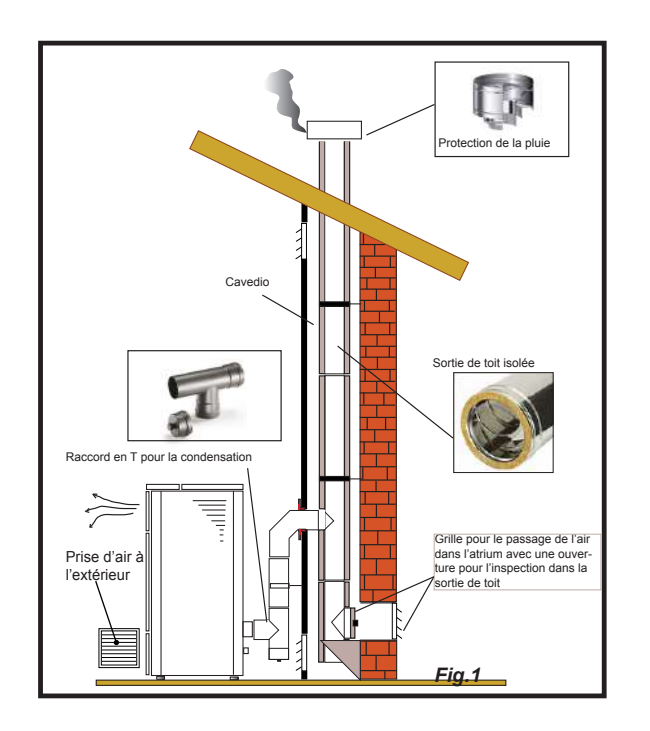

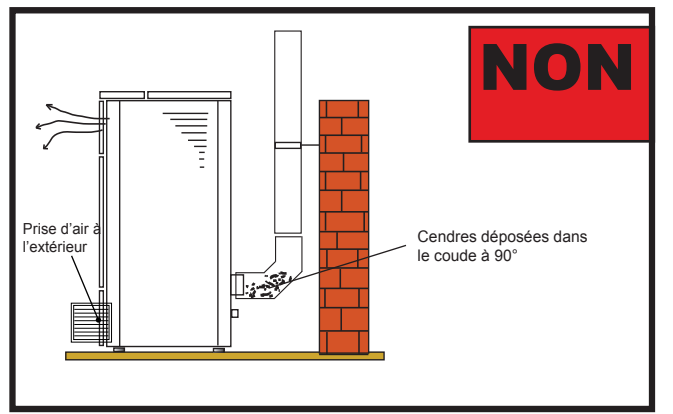

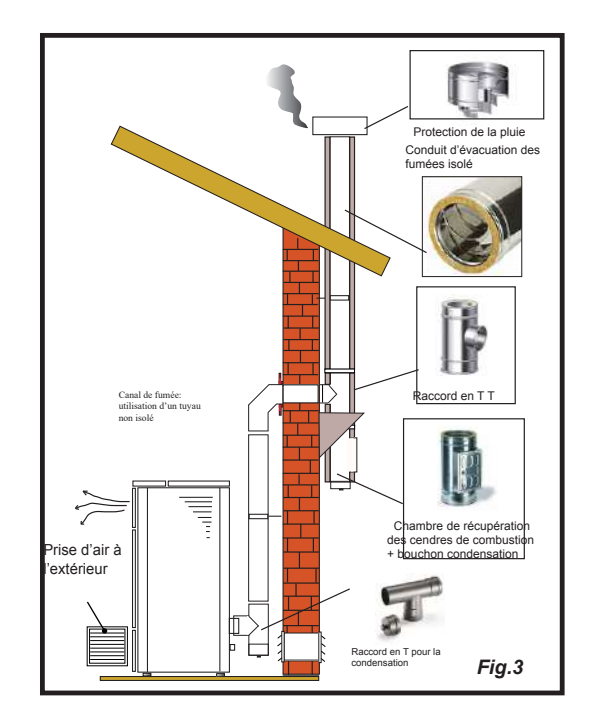

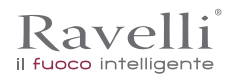

Conduit d'évacuation de la pluie Protection de la pluie Conduit d'évacuation de la runées isolé Fig.4

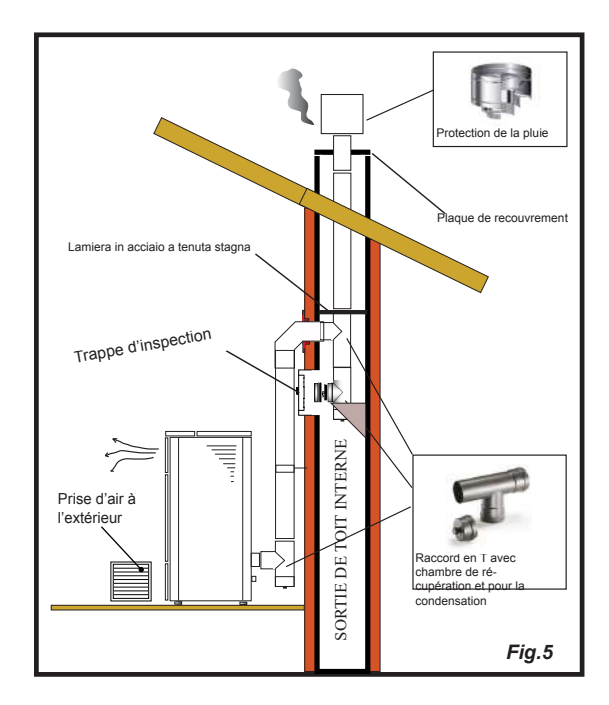

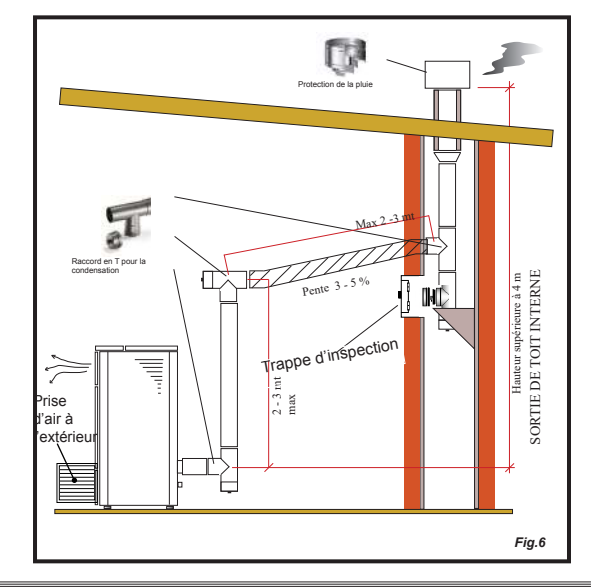

Ce type d'installation (voir la Fig. 4) exige une sortie de toit isolée car l'ensemble du conduit de fumée a été monté à l'extérieur de l'habitation.

Un raccord de type en « T » doté d'un bouchon d'inspection a été monté dans la partie inférieure de la sortie de toit.

Ce type d'installation (voir la Fig. 5) n'exige pas de sortie de toit isolée car une partie du conduit de fumée a été montée à l'intérieur de l'habitation et une partie se trouve à l'intérieur d'une sortie de toit déjà existante.

Un raccord de type en « T » doté d'un bouchon d'inspection a été monté dans la partie inférieure du chaudière ainsi qu'à l'intérieur de la sortie de toit.

Comme premier tronçon initial, il est interdit d'installer un coude à 90°, car la cendre bloquerait le passage des fumées en peu de temps, en causant des problèmes de tirage du chaudière.(Voir la Fig.2)

Ce type d'installation (voir la Fig.6) requiert un tronçon horizontal pour se raccorder à une sortie de toit déjà existante. Respecter les pentes indiquées sur la figure de manière à réduire le dépôt des cendres dans le tronçon du tuyau horizontal. Un raccord de type en « T » doté d'un bouchon d'inspection a été monté dans la partie inférieure et à l'entrée de la sortie de toit.

Comme tronçon initial, il est interdit d'installer un coude à 90°, car la cendre bloquerait le passage des fumées en peu de temps, en causant des problèmes de tirage du chaudière. (Voir la Fig. 2)

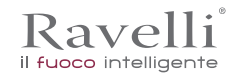

#### Les majoliques (le cas échéant)

Les majoliques colorées utilisées pour le revêtement sont travaillées artisanalement et sont finies à la main.

C'est la raison pour laquelle de légères imperfections de surface telles que les ombres et les brèches doivent être considérées comme des caractéristiques qui font de chaque majolique un exemplaire unique.

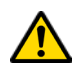

Les majoliques colorées sont un matériau délicat ; il est conseillé de les manipuler avec soin pendant le nettoyage et d'éviter les coups car elles risquent de s'endommager.

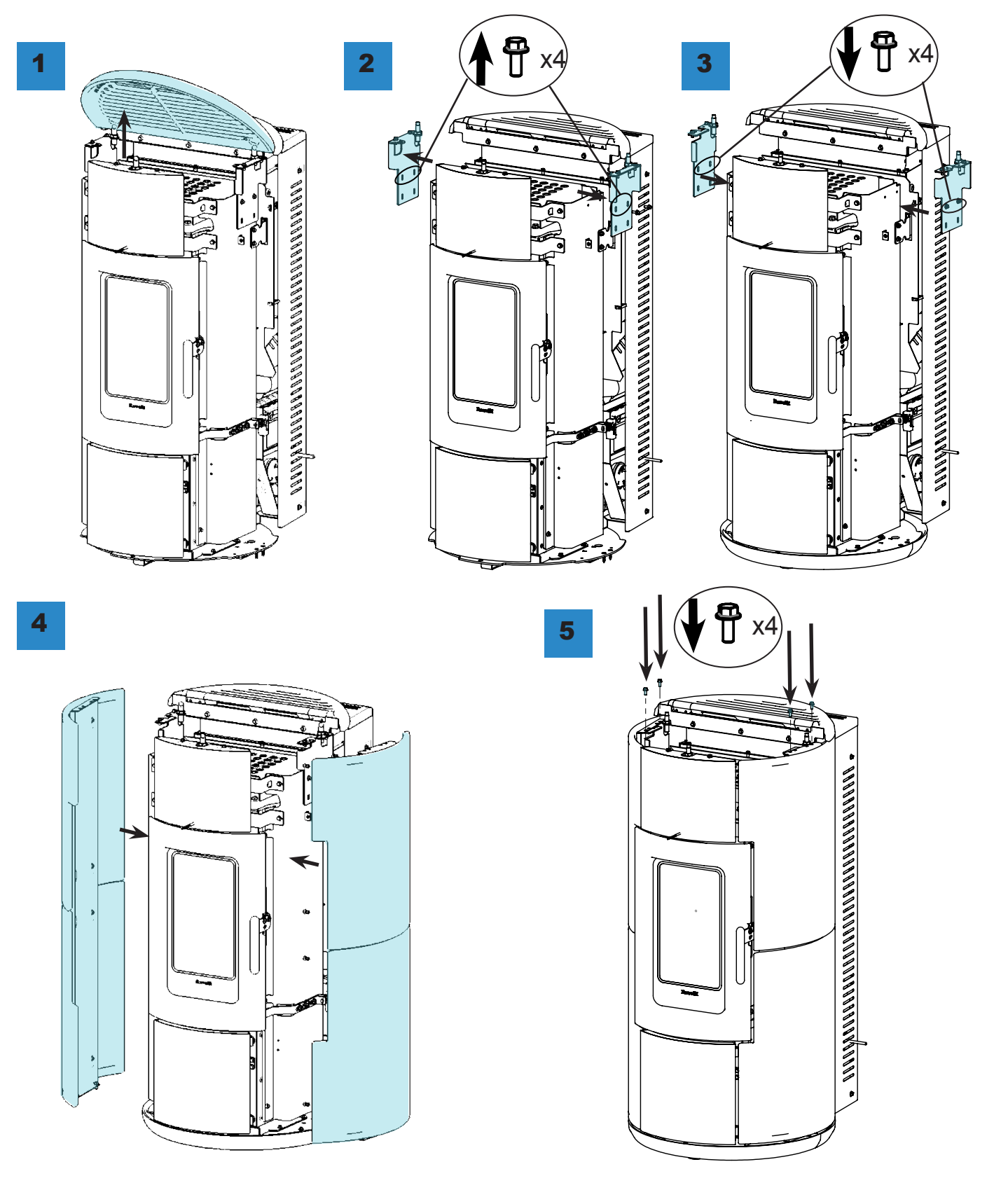

# Raccordements

# ! IMPORTANT

Les raccordements doivent être effectués par un technicien qualifié et / ou autorisé par le Fabricant.

# Connexion avec prise d'air externe

Le poêle a été conçu pour des installations hermétiques.

| étape | action                                                                                                    |
|-------|----------------------------------------------------------------------------------------------------|
| 1     | Connecter un tuyau de 50 mm de diamètre au tuyau d'entrée d'air de combustion à l'arrière du poêle.<br>Remarque: le tuyau ne doit pas mesurer plus de 2 m de longueur. |

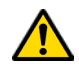

La prise d'air doit être installée de manière à ne pas pouvoir être bloquée.

# Raccordement à la sortie de toit

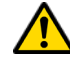

La sortie de toit doit être dimensionnée de manière à assurer le tirage déclaré par le Fabricant.

# Connexion électrique

La prise du câble d'alimentation du poêle doit être connectée uniquement après l'installation et le montage. de l'appareil, et doit rester accessible après l'installation. Pour effectuer la connexion électrique, procédez comme suit:

| étape  | action                                                         |                      |
|--------|----------------------------------------------------------------|----------------------|
| 1      | Branchez le cordon d'alimentation à l'arrière du poêle.        |                      |
| 2      | Connectez la fiche du cordon d'alimentation à la prise murale. |                      |
| Schóma |                                                                | LEGENDE<br>Sécuritée |

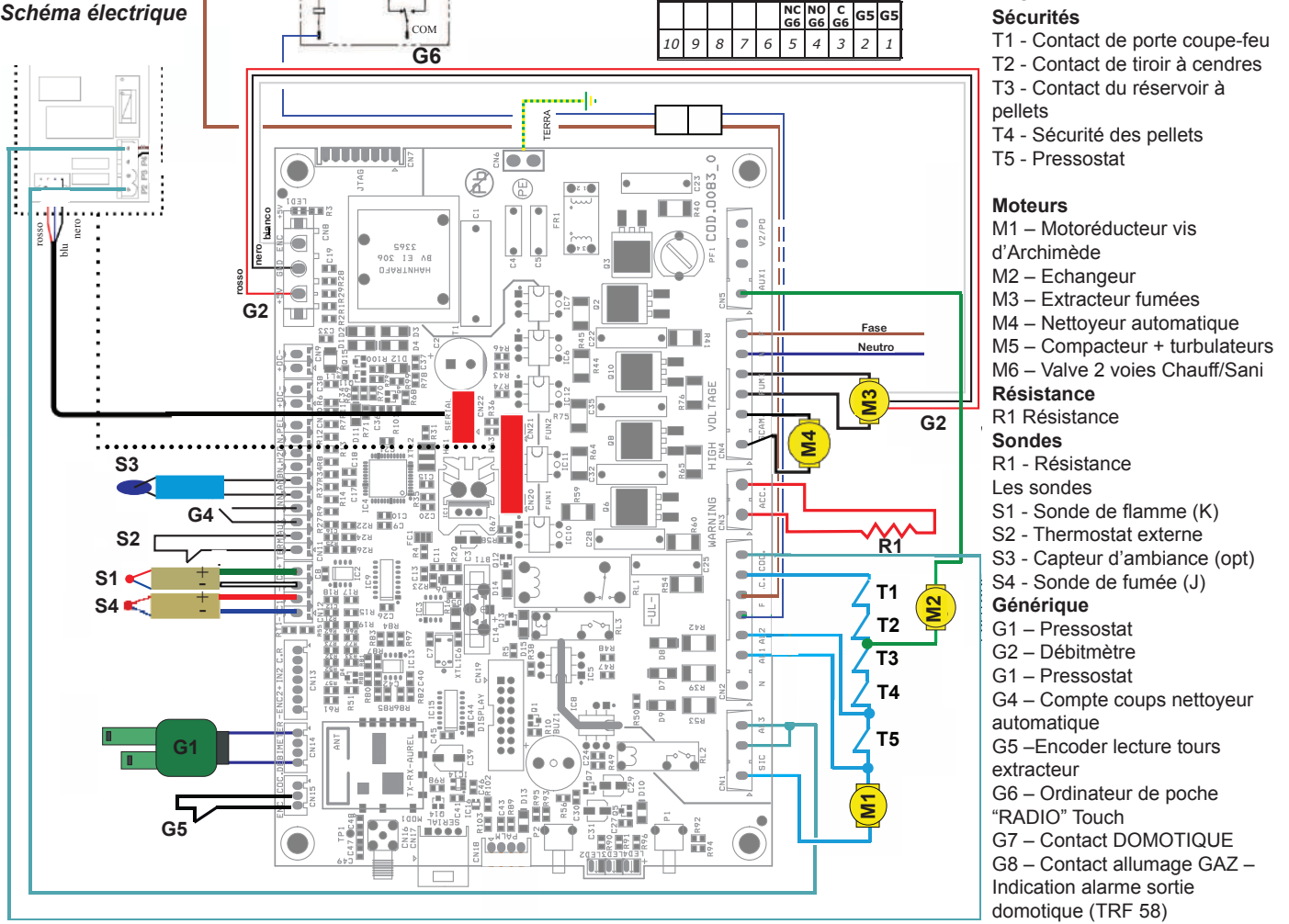

FR

Page 98

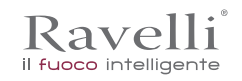

#### Test d'essai et mise en service

La mise en service doit être précédée d'un test qui prévoit la vérification du fonctionnement des éléments suivants:

- raccordement au système d'évacuation des fumées ;
- vérification que tous les matériaux pour la construction du conduit de fumée, de la sortie de toit et du terminal de cheminée soient conformes et appropriés à l'utilisation.

Le test d'essai n'est réussi que lorsque toutes les phases de fonctionnement s'achèvent sans relever d'anomalies.

#### Commandes et utilisation

Description du portable:

Le portable se présente comme dans l'image suivante:

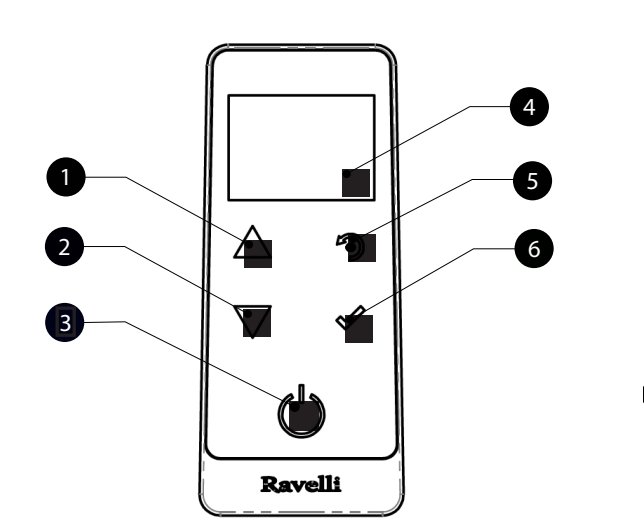

- Touche d'augmentation "EN HAUT" (touche de sélection)
- 2 Touche de diminution "EN BAS" (touche de sélection)
- 3 Touche ON/OFF ou retablicement de la modalité "Sleep"
- 4 Display

1

- 5 Touche pou acceder au MENU e sortie
- 6 Touche de confirmation

Dans "Sleep" écran du portable est obscurci, tout en maintenant une communication radio active avec l'appareil de chauffage, afin de réduire la consommation de la batterie.

Les informations ci-dessous vous permettra de vous familiariser avec le produit et obtenir les meilleures performances. *Insertion des batteries dans le portable:* 

Retirez le couvercle de protection de la batterie à l'arrière de la télécommande comme indiqué dans la figure A, et entrez n. 3 piles (1,5 V type AAA) dans l'emplacement de votre ordinateur en faisant attention à la polarité. Replacez le couvercle de protection piles comme dans la figure B PROCÉDURES D'UTILISATION

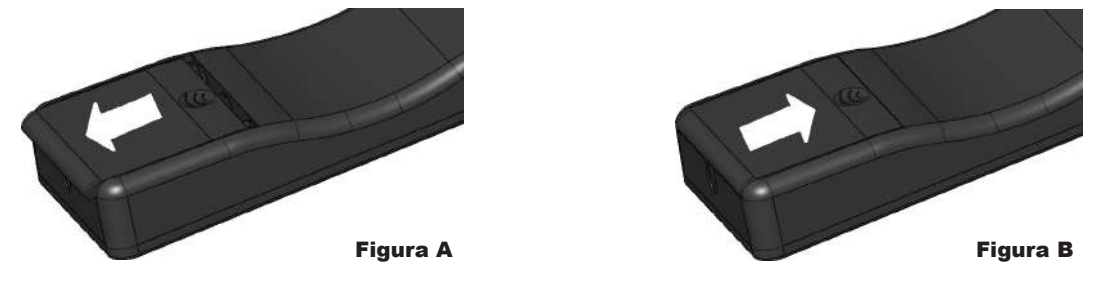

Le portable, après un premier court écran montrant le logo Ravelli, il donnera la liste des langues disponibles dans le menu

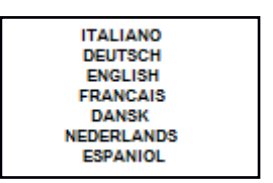

Selectioner la langue avec les touches 1 et 2 et valider la selection avec la touche de confirmation

#### Initialisation du portable

Pour être en mesure de fonctionner correctement, l'ordinateur de poche nécessite une interface avec la carte électronique à l'intérieur du poêle Pour cette raison, l'écran affiche le message suivant:

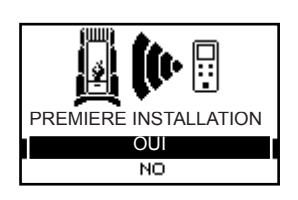

Dans le cas de la première utilisation de votre appareil, sélectionnez OUI avec les touches de sélection et confirmer avec la touche Entrée.

L'affichage de poche affichera l'écran suivant:

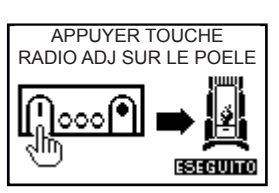

Maintenez enfoncé pendant quelques secondes le bouton de communication radio (RADIO ADJ) de la carte électronique, situées à l'arrière du poêle, pour initialiser l'appareil.

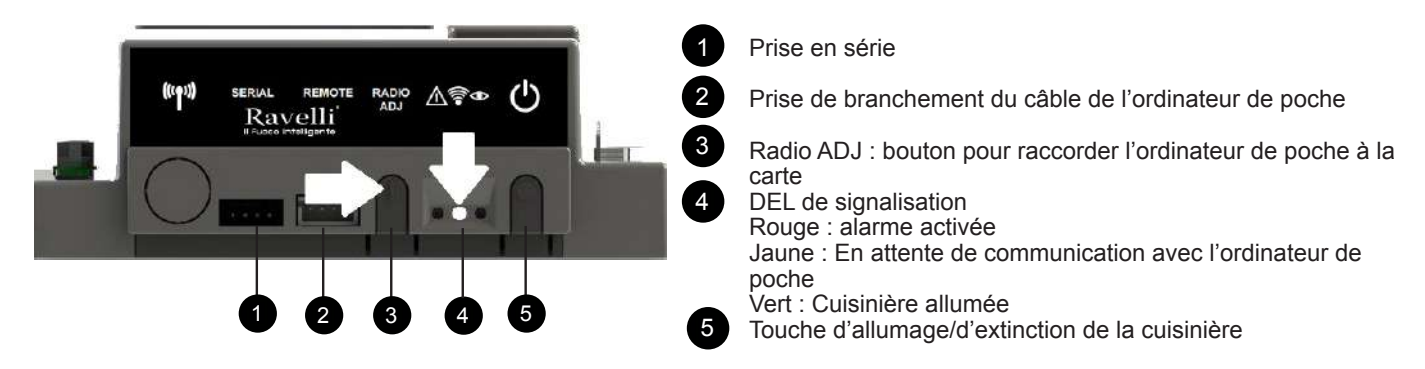

Le voyant jaune clignotant indique que la carte de circuit est en attente de recevoir le signal de l'ordinateur de poche.

En appuyant sur la touche Entrée du portable, les composants entrent en communication les uns avec les autres. Un signal coché sur le display e un signal acustiqueinduìique que l'aoperation de initialisation du palmaire a eté fait avec success.

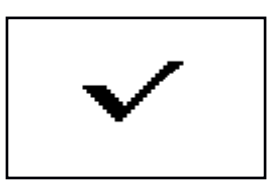

Dans le cas de remplacement de batteries il n'est pas nécessaire d'effectuer la procédure d'initialisation du portable. Dans ce cas , lorsque l'écran affiche le message "AVANT D'INSTALLER ? ", Sélectionnez Non et appuyez sur la touche Entrée.

# Description du display

Le display du portable se présente comme de suite (conditions de stand-by):

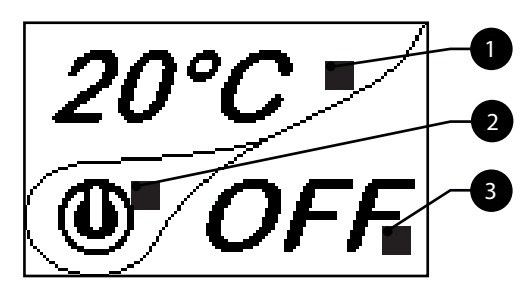

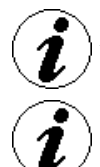

Après 5 minutes d'inactivité, le display du portable va s'obscurcir en modalité "SLEEP", tout en maintenant la connexion radio avec le poêle.

La première pression sur n'importe quelle touche avec le display actif allume son rétro-éclairage, en le considérant pas comme un commande.

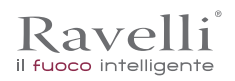

#### Le display se divise en trois parties

Affiche la température ambiance actuelle détectée par le portable. En outre, la pression de la touche de défilement HAUT vous permet d'afficher la température de réglage, modifiable avec les deux touches de défilement HAUT/ BAS'. La confirmation de chaque variation a lieu automatiquement dans les 3 secondes après la modification effectuée ou par la pression de la touche de confirmation.

Un signal acoustique confirme le changement s'est produit.

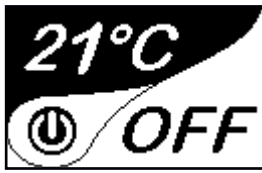

2 Image qui indique l'état du poele(voir schéma sjnthetique phases

<sup>3</sup> Dans les premiers stades inactifs (en liaison avec la partie 2 du display) indique l'état du poêle.

Dans les phases actives indique la puissance de travail du poêle.

En plus, en appuyant sur la touche de défilement BAS vous pouvets voir la puissance reglée, modifiable

avec les deux touches de défilement HAUT/BAS: La confirmation de tout changement s'effectue automatiquement dans les 3 secondes après la modification ou par la pression de la touche de confirmation.Un signal acoustique confirme le changement s'est produit.

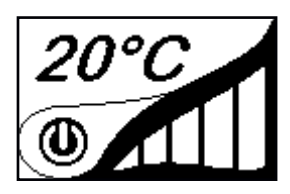

#### Configuration de la date et de l'heure

Ci-après sont reportées les opérations à suivre pour accéder au menu relatif.

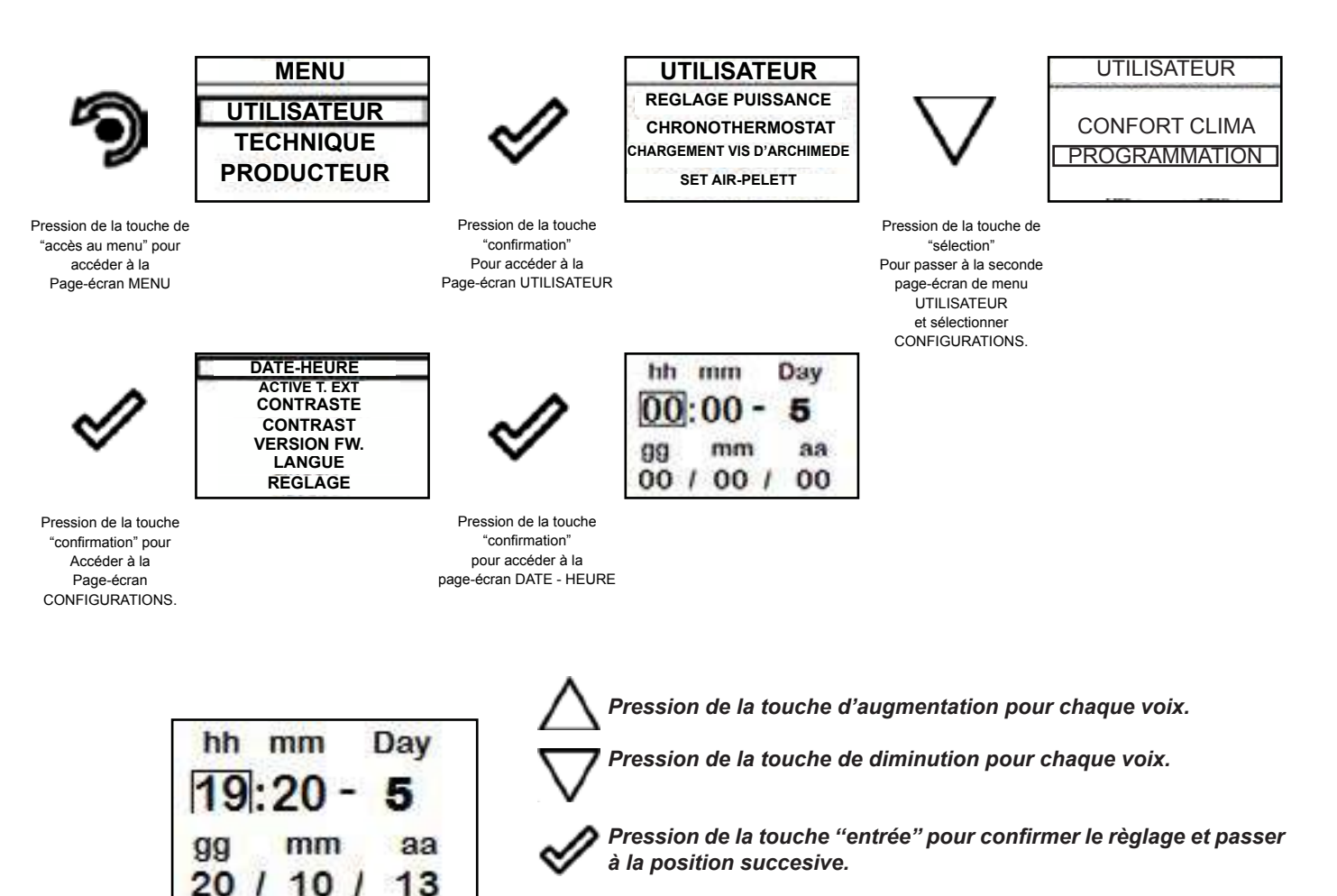

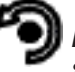

Pression répéTéE DE LA TOUCHE "retoucr" pour afficher le mode stand- by.

# **PROCÉDURES D'UTILISATION**

En cas d'incendie de la sortie de toit, appeler immédiatement les Sapeurs Pompiers.

# Vérifications avant l'allumage

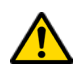

Le contenu de ce manuel d'instructions ait été lu et parfaitement bien compris ;

Avant d'allumer le poêle, il faut veiller à ce que :

- la chambre de combustion soit propre ;
- tous les éléments susceptibles de brûler (manuel d'instructions, étiquettes adhésives diverses) aient été éliminés.

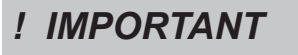

Pendant les premières heures d'utilisation, il se peut que les peintures utilisées pour la finition du poêle dégagent une odeur désagréable. Il se peut que vous sentiez aussi l'odeur typique des pièces métalliques soumises aux températures élevées. Veiller à ce qu'un renouvèlement d'air suffisant soit garanti dans la pièce. Inévitables, ces désagréments vont disparaître après les premières heures de fonctionnement. Pour minimiser ces désagréments, laisser le poêle allumé quelques heures à basse puissance et au début, ne pas surcharger en évitant les cycles lourds de chauffage-refroidissement.

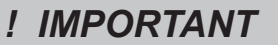

Pendant l'allumage initial, la peinture termine son séchage et se durcit. Ainsi, pour ne pas les endommager, il est déconseillé de toucher les surfaces peintes du poêle.

# Remplir le combustible

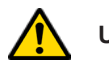

Utilisez uniquement des granulés de bois, les caractéristiques indiquées dans ce manuel.

Le chargement des granulés doit avoir lieu lorsque le poêle est éteint. Si le poêle est allumé, l'opération doit être terminée dans un délai d'une minute, sinon le poêle s'éteindra.

Pendant la phase de chargement, empêchez le sac de granulés de toucher les surfaces chaudes.

# Allumer et éteindre l'appareil

A partir de l'écran "stand-by", il est possible d'allumer et d'éteindre le poêle en maintenant le bouton ON / OFF enfoncé sur l'appareil pendant quelques secondes. Un signal acoustique vous avertira que l'appareil est allumé ou éteint. Au cas où ce n'est pas possible En utilisant votre ordinateur de poche, vous pouvez allumer / éteindre l'appareil en utilisant le bouton approprié sur la carte électronique.

# ! IMPORTANT

Le brasero est nettoyé mécaniquement avant chaque allumage, sauf après l'alimentation de la vis initiale et en cas de ré-allumage après une alarme FAILED IGNITION

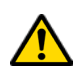

N'éteignez pas le chauffage en débranchant la fiche de la prise murale.

# Que faire en cas d'alarme "Ignition"

Pour rallumer le poêle, réinitialisez l'alarme en appuyant sur le bouton d'alimentation de l'ordinateur de poche (ou sur la carte électronique) jusqu'à ce que le signal acoustique soit entendu, puis rallumez-le.

Il n'est pas nécessaire d'enlever les pellets non brûlés à l'intérieur du brasier. En effet, dès que l'utilisateur redémarre le poêle, le système essaie d'allumer tout le carburant restant dans le brasier avant de commencer la phase de chargement.

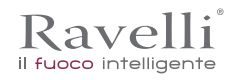

# Chargement de la vis sans fin

Avant d'effectuer le premier allumage du poêle, à chaque fois que le poêle est en état d'alarme « 06 - Granulés épuisés » et, en règle générale, à chaque fois que la trémie est complètement vide, il faut effectuer le chargement initial de la vis sans fin. Cette phase sert à remplir le système de chargement des granulés de bois pour qu'au moment de l'allumage, le système soit prêt à charger les granulés dans le brasier.

Si les opérations de chargement de la vis sans fin ne sont pas effectuées, il se peut qu'il ait des épisodes de défaut d'allumage du poêle.

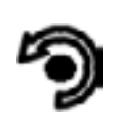

Pression de la touche « accès aux menus » pour accéder à la page MENU

MENU

UTILISATEUR

TECHNIQUE

PRODUCTEUR

Pression de la touche « confirmer » pour

accéder à la page

UTILISATEUR

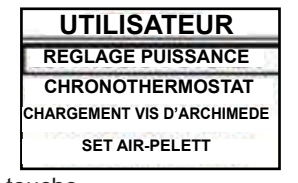

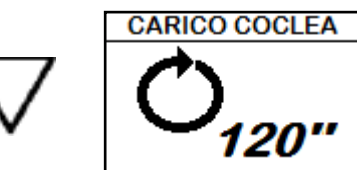

Pression de la touche « confirmer » pour activer la rotation de la vis sans fin.

### LE TEMPS DU CHARGEMENT INITIAL PRÉ-CONFIGURÉ EST TEL QU'IL INCLUT ÉGALEMENT ASSEZ DE GRANULÉS DE BOIS POUR EFFECTUER LE PREMIER ALLUMAGE. APRÈS LE CHARGEMENT INITIAL, AUCUN NETTOYAGE DU BRASIER NE PRÉCÈDERA DONC LA PHASE D'ALLUMAGE.

#### Allumage de l'appareil

Maintenir la pression sur la touche ON/OFF pendant quelques secondes pour allumer le poêle.

L'apparition du message "REGLER SYSTEME RDS" indique que la procédure d'essai et réglage des paramètres Initial

1) n'est pas effectuée correctement. Cette indication n'implique pas le blocage du poêle (voir section POP UP D'INDICATION).

L'afficheur illustrera la page-écran suivante:

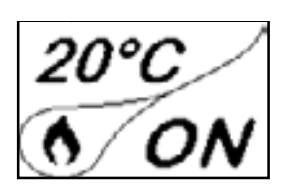

Une pression prolongée de la touche ON/OFF provoque l'extinction du poêle, ansi que le reset d'éventuelles alarmes. Dans le cas où les opérations de chargement de la vis d'Archimède décrites ci-avant n'aient pas été exécutées, cela pourrait donner lieu à des épisodes de non allumage du poêle. Vider le brasier et remettre à zero l'alarme et répéter l'allumage. Au cas où se produiraient des non-allumages répétés, contrôler que le brasier soit logé et en parfait contact avec la base d'appuii; Verifier en outre que ne soient pas présentes d'inscrustations qui empêchent le passage correct d'air pour permettre l'allumage. Si le problème persiste, contacter le service d'assistance.

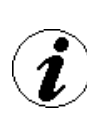

Pour les modèles avec nettoyeur automatique, pendant la phase d'allumage, le poêle active une phase de nettoyage du brasier avant de passer à l'ALLUMAGE. En cas de NON ALLUMAGE il n'est pas nécessaire d'enlever le pellet non brûlé À l'intérieur du brasier avant d'effectuer un nouvel allumage. Dès que l'utilisateur rallume le poêle, le système de fonctionnement exécute l'opération sans activer le nettoyeur et sans démarrer à nouveau la phase de chargement.

# Séquence des phases d'allumage

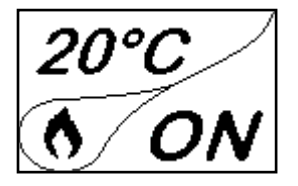

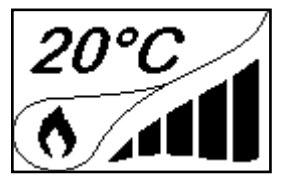

ALLUMAGE – phase initiale de chargement pellet; ATTENTE FLAMME – phase d'attentedéveloppement de la flame; PHASE FLAMME – phase de stabilisation flamme et réduction comburant à l'intérieur du brasier

TRAVAIL – phase de fonctionnement Décrite dans le chapitre dédié;

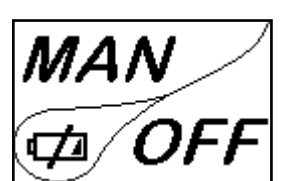

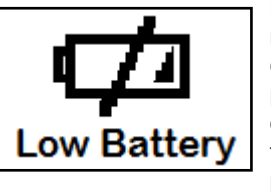

En case de batterie déchargée à l'intérieur de la "goutte" est présent un symbole Qui indique l'état de limite de celle-ci, tout en maintentant actives les fonctions de l'ordinateur de poche.

Dès que le niveau de batterie ne permet en aucune sorte la communication radio, l'ordinateur de poche affiche plein écran entier l'image de la batterie déchargée, en bloquant toute les fonctions de l'ordinateur portable jusqu'à l'effective substitution des batteries.

# Phases de fonctionnement de l'appareil

## La modulation

Kavelli

il fuoco intelligente

Pendant la phase de travail, le but de l'appareil est celui d'atteindre le réglage de la température ambiante/eau chaudière demandée par l'utilisateur, quand cette condition est remplie, le poêle passe en modalité MODULE, phase pendant laquelle la consommation de combustible est minimum.

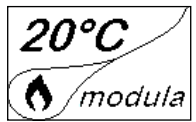

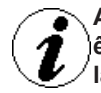

Au cas où l'on voudrait relever la temperature ambiante au moyen d'un thermostat externe (option), celui-ci devra lêtre raccordé au connecteur spécialement placé sur la partie arrière du poêle; on devra par consequent activer la lecture. Dans le menu spécial "CONFIGURATIONS – HABILITATION THERMOSTAT". Sur l'afficheur apparaitra l'inscription TON/ TOFF sur la base de la demande du thermostat.

RACCORDER UN THERMOSTAT EXTERNE QUI AIT SIMPLEMENT UN CONTACT PROPRE, PAR CONSEQUENT NON EN TENSION. EN OUTRE UN THERMOSTAT EST CONSEILLE AVEC OFFSET D'AU MOINS 3°C SI ON VEUT UTILISER LA FONCTION CONFORT CLIMA.

# Confort clima

L'activation de cette fonction permet au poêle, une fois atteinte la température ambiante/eau chaudière voulue, de réduire le chargement de pellet en activant la phase de modulation. Successivement le poêle vérifie que la température soit maintenue pendant une période de temps établi, et si cela se produit, il passe automatiquement en extinction, en montrant sur l'afficheur l'inscription ECO.Le poêle se rallume quand la température descend en-dessous d'un seuil configuré.

Ci-après sont reportées les opérations à suivre pour accéder au menu relatif.

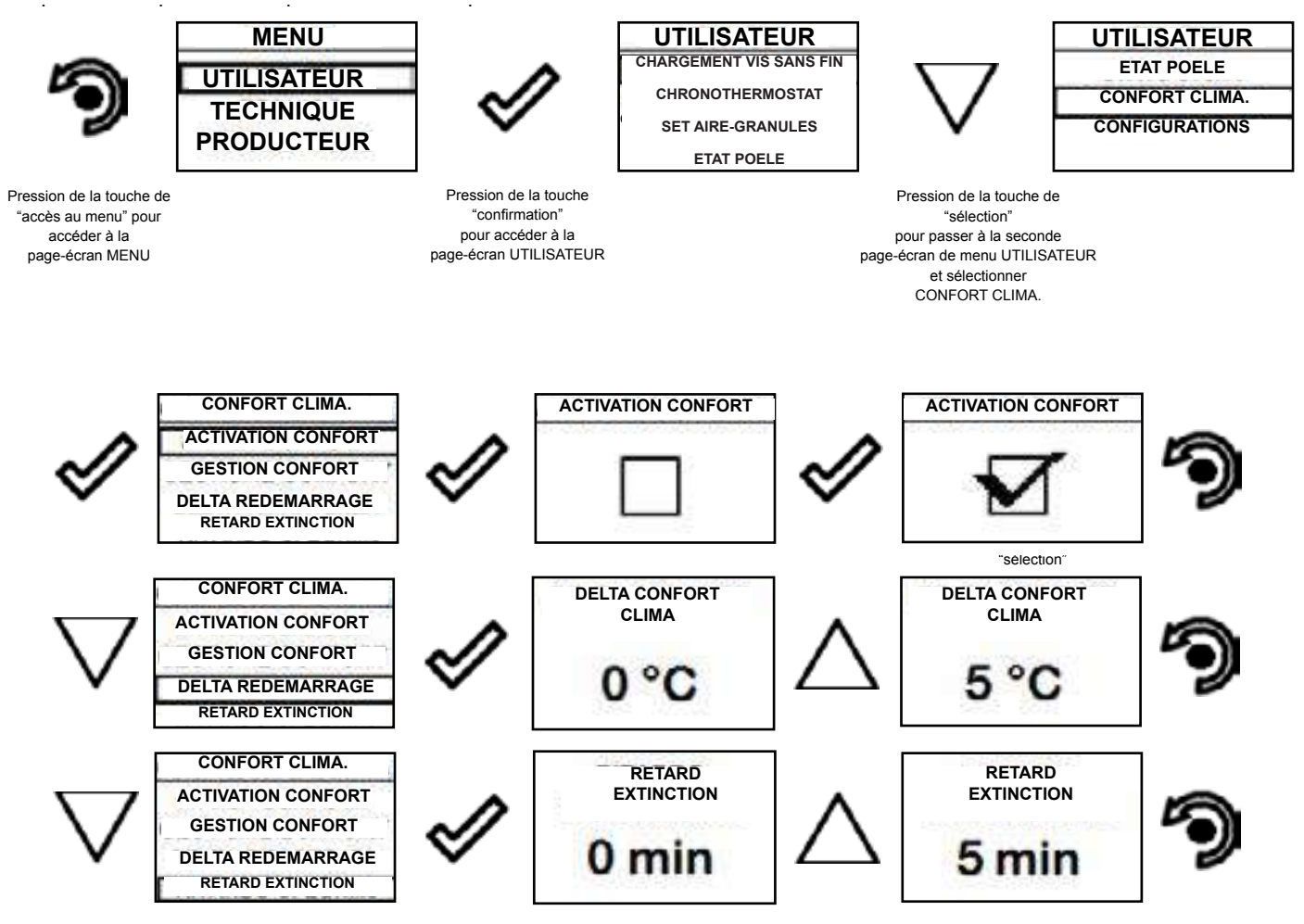

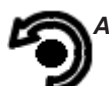

Appuyer à plusieurs reprises la touche jusqu'au retour de l'écran de Stand-by

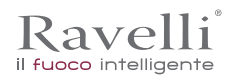

La première configuration permet l'activation de la fonction CONFORT CLIMA; cette fonction a le but de vérifier que la température configurée à l'environnement /eau chaudière soit maintenue au réglage imposé pour une période maximum de "X" minutes (RETARD EXTINCTION : 5 MIN) avant de passer à la phase d'ECO STOP. Le poêle maintient cet état jusqu'à ce que la température de l'environnement / eau chaudière descend en-dessous de la valeur configurée (DELTA CONFORT CLIMA: 5°C).

La fonction GESTION CONFORT permet le choix d'activer l'extinction du poêle quand le réglage est atteint environnement AIR plutôt que celui de l'eau chaudière EAU (au choix de l'utilisateur).

Par exemple, avec un set ambiant de 21°C, le poêle s'éteint quand elle est atteinte, pour repartir quand est détectée une température de 16°C (21°C - 5°C).

Il est possible d'activer la fonction également en utilisant un thermostat externe, en tenant en compte que celui ne contemple la valeur d'hystérisis.

#### Description des fonctions au menu

Pression de la touche pour accéder à la page-écran des MENUS

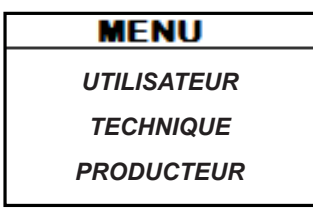

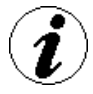

Les menus TECHNICIEN et PRODUCTEUR sont protégés par password d'accès

# Chrono-thermostat

Avec la fonction Chrono-thermostat il est possible de programmer pour chaque jour de la semaine l'allumage et l'extinction automatique du poêle en 4 intervalles temporaires indépendants (CONFIGURATION CHRONO 1-2-3-4) Ci-après sont reportées les opérations à suivre pour accéder au menu relatif.

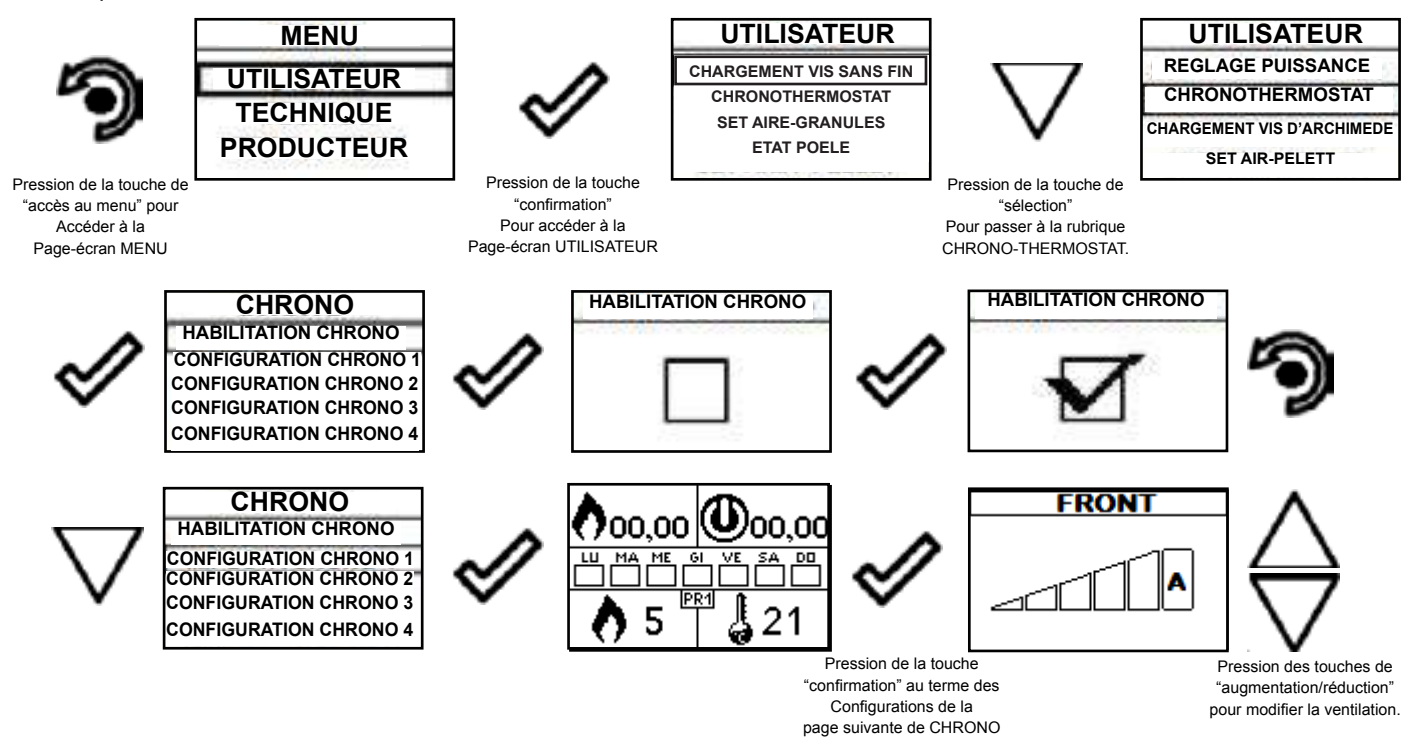

La touche de sortie reporte au menu CHONO pour pouvoir configurer les autres variables de fonction relatives au menu.

Pour sortir de la page-écran et retourner à la page-écran de Stand-By, appuyer à plusieurs reprises la touche.

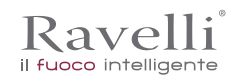

Rev.1 26/03/2018

# Etat poêle

Ci-après sont reportées les opérations à suivre pour accéder au menu relatif.

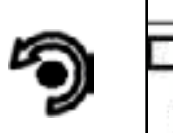

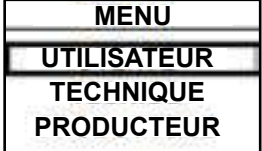

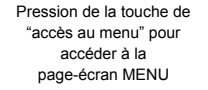

Pression de la touche

"confirmation" pour accéder à la page-écran chargement vis sans fin

RPM

Т

ALARME

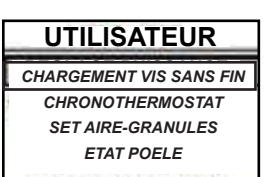

UTILISATEUR ETAT POELE CONFORT CLIMA. CONFIGURATIONS

Pression de la touche de "sélection pour passer à la rubrique FTAT Poêle

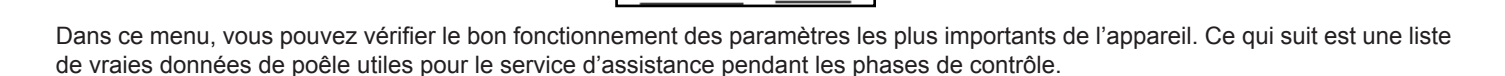

0000 Tsk 0030

00,00 g/min

°C

°C

ACTIVE

- Tours extracteurs
- Temperature;
- Temperature fiche électronique;
- Etat poêle

Pour sortir de l'écran ETAT POELE et revenir en Stand-by, appuyez sur la touche à plusieurs reprises.

#### Réalages > Activez le thermostat

Voici les étapes à suivre, à partir de l'ècran de veille, pour accéder au menu relatif. Dans ce menu, vous pouvez vérifier le bon

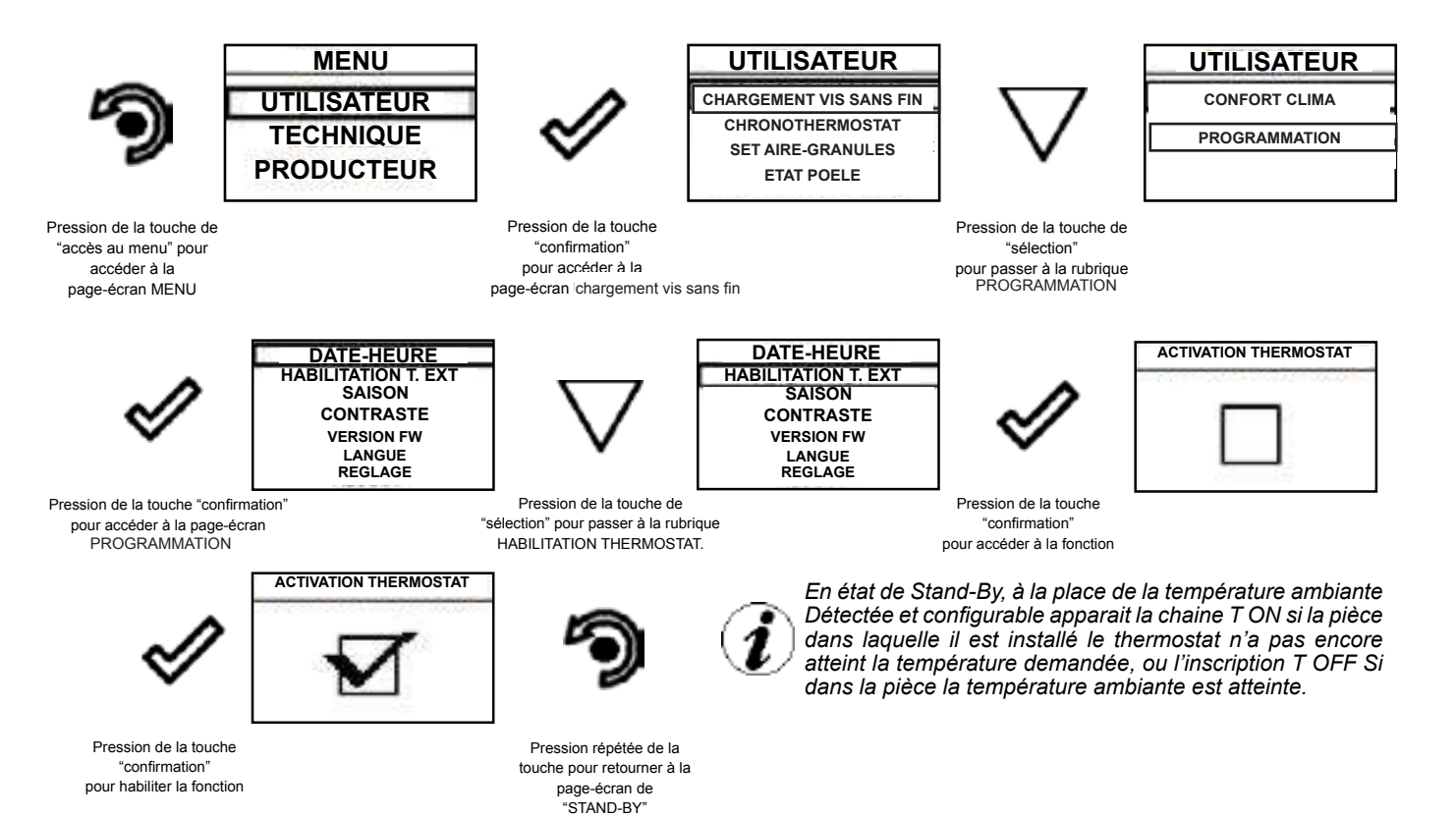

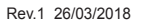

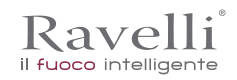

# Réglages

Voici les étapes à suivre, à partir de l'écran de veille, pour accéder au menu relatif.

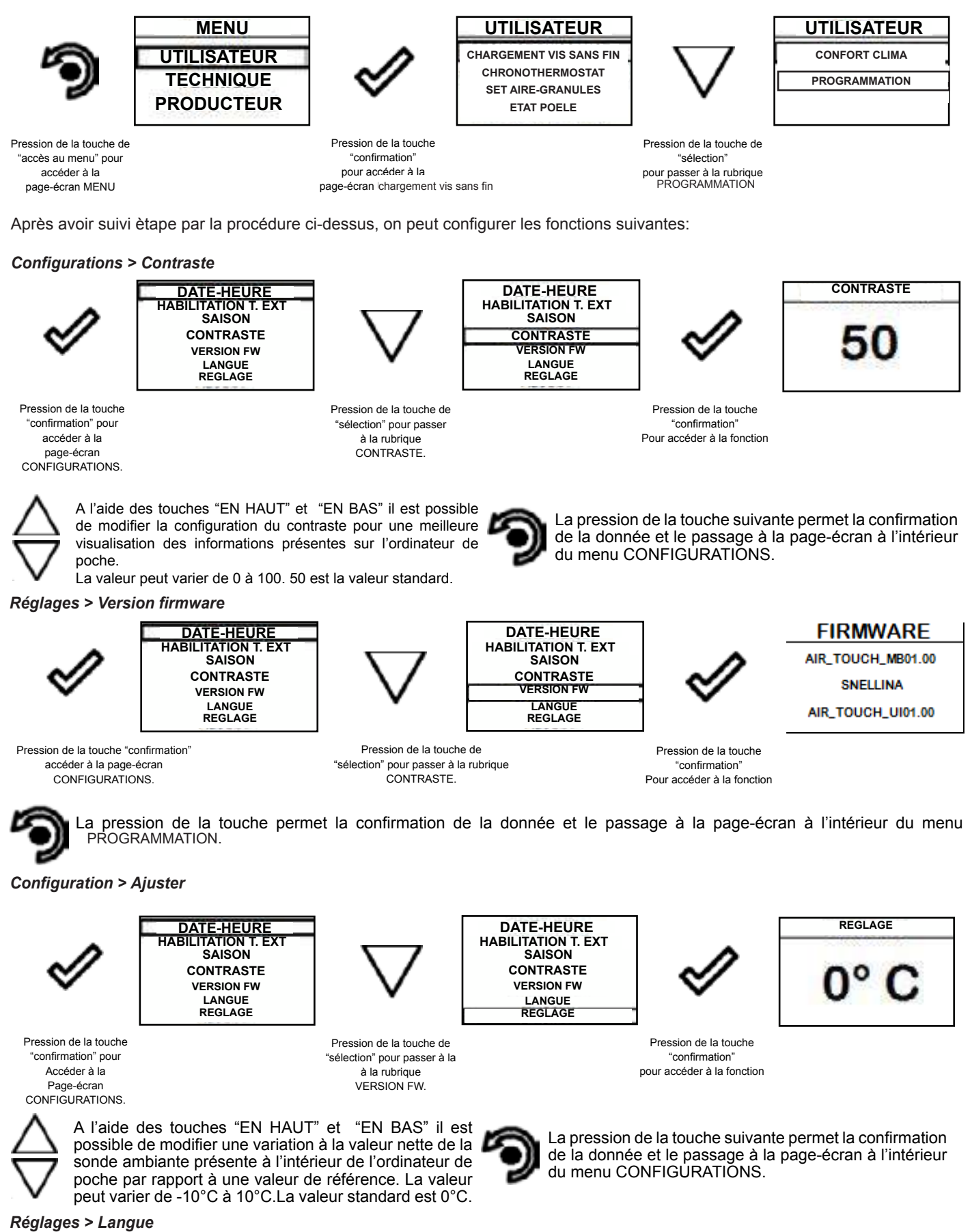

Pour accéder à la configuration suivante, suivre les mêmes étapes reportées précédemment ou plus simplement enlever et remettre les batteries, l'ordinateur de poche se remet à zero et demande à nouveau la langue que l'on veut configurer.

Rev.1 26/03/2018

Page 107 FR

# Menu VENTILATION (fonction présente uniquement pour les modèles où est reportée la note sur le manuel dédié)

Les poêles qui disposent de la ventilation ont la possibilité de réchauffer le lieu dans lequel elles sont installées, au moyen de l'apport de la chaleur générée par le verre et par le ventilateur ambiant présent dans celles-ci.

La température lue au moyen de l'ordinateur de poche gère la modulation du poêle. Si on veut moduler la ventilation avec la modulation du poêle, configurer le ventilateur en modalité A comme illustré dans le chapitre.

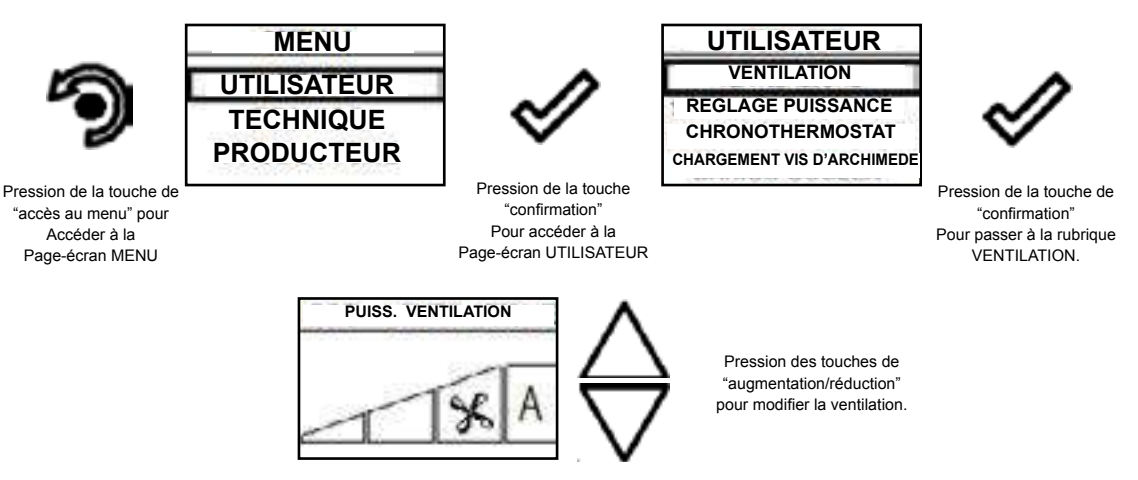

Pour sortir de la page-écran et retourner à la page-écran de Stand-By, appuyer à plusieurs reprises la touche.

<u>Gestion :</u> la ventilation peut être configurée de 0 à AUTO où 0 indique la désactivation de celle-ci, la configuration de MIN à MAX Permet le choix de la vitesse de propagation de la chaleur Si configuré la valeur AUTO, la ventilation suit la puissance configurée du poêle.

Schéma synthétique phases du poêle

|                      | PHASE                                       | DESCRIPTION                                                                                                    |
|----------------------|---------------------------------------------|----------------------------------------------------------------------------------------------------|
| 20°C<br>(\$)<br>(\$) | NETTOYAGE FINAL                             | Le poêle est en phase d'extinction et la phase de refroidissement n'est pas encore terminée.                                                       |
| 20°C<br>() ON        | ALLUMAGE                                    | Il a commencé la phase de préchauffage résistance, et le pellet commence à tomber dans le brasier                                                  |
| 20°C<br>(\$\)ON      | ATTENTE FLAMME                              | Le pellet est éclairé à l 'aide de la chaleur de l'air passant<br>à travers le conduit d'entrée de la résistance incandes-<br>cente.               |
| 20°C                 | FLAMME PRESENTE                             | Le poêle a mis fin à la phase d'allumage et se déplace à la puissance maximale.                                                                    |
| 20°C                 | MODULATION DE TRAVAIL                       | Il a étè atteint le règlage de la tempèrature ambiance dèsirè.                                                                                     |
| 20°C<br>I            | NETTOYAGE BRASIER                           | Il est actif le nettoyage du brasier(fonction périodique).                                                                                         |
| 20°C<br>I Eco        | ECO STOP                                    | Avec Confort Clima activé le poêle passe en condition<br>d'arrêt automatique à la réalisation du réglage ambiance<br>fixé(voir paragraphe relatif) |
| 20°C<br>3 ON         | ATTENTE MISE EN ROUTE/ REMISE EN RO-<br>UTE | Il est demandé un allumage mais avec un poêle en phase<br>de refroidissement; atteint cette condition il démarre<br>automatiquement.               |

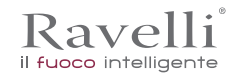

| 20°C                        | ALLUME RESTART                           | Il a été lancé la phase de rallumage à chaud. Le fonctionament est similaire à la phase ALLUMAGE.                                                                                                    |
|-----------------------------|------------------------------------------|----------------------------------------------------------------------------------------------------|
| 20°C                        | HOT FUMEE                                | Il a atteint la température de seuil maximal de la fumée; pour<br>faciliter le refroidissement, le poêle se met en ventilation<br>mécanique avec un minimum de 5 permettant la baisse de<br>la température des fumées.                           |
| 20°C<br>()/0FF              | ETEINT                                   | Le poêle est éteint                                                                                                    |
| <sup>;</sup> 20°C<br>(1) ON | ATTENTE FIN PLLET                        | Lorsque la demande de démarrage à partir d'un état de<br>ECO-STOP chevauche une condition d'arrét automatique<br>(par MINUTERIE), le chauffage se met en marche<br>assurant un nettoyage total du brasier avant de passer au<br>NETTOYAGE FINAL. |
| 20°C                        | CHARGEMENT VIS SANS FIN EXCESSIF         | Lorsque le règlage des granulés (set pellets+5) est proche<br>de la condition de charge en continu.<br>SOLUTION: Ramenez le réglage de nouveau à 0.                                                                                              |
| <u>À</u><br>AL-05           | ALARME (gènèrique)                       | Le poêle se trouve dans un état d'alarme, consulter chapitre sur les alarmes.                                                                                                    |
| 20°C<br>i/OFF               | ANOMALIE (gènèrique)                     | Le poêle a signalé un dèfaut, reportez-vous au chapitre sur les anomalies.                                                                                                    |
| 20°C                        | SYSTEM DE NETTOYAGE AUTOMATIQUE<br>ACTIF | Pour les modéles avec system automatique indique si est actif ou pas.                                                                                                    |

Pop up de signalisation

|              | ANOMALIE        | DESCRIPTION                                                                                                    |
|--------------|-----------------|----------------------------------------------------------------------------------------------------|
| 20°C<br>X/11 | DEMANDE SERVICE | Il a atteint le seuil maximum; Le symbole<br>qui apparait reste toujours actif en phase<br>de travail. Il est souhaitable de demander<br>l'entretien de le poêle. |

# Alarmes (tableau codes de référence)

|       | TITRE               | MOTIVATION                                                                                                    | RESOLUTION                                                                                                    |
|-------|---------------------|----------------------------------------------------------------------------------------------------|----------------------------------------------------------------------------------------------------|
| AL 01 | BLACK OUT           | Défaut de tension pendant la phase de travail                                                                                         | Appuyez sur le bouton d'arrêt et répéter l'allumage du poêle                                                                            |
| AL 02 | SONDE FUMEE         | La sonde fumée fonctionne mal.                                                                                                    | S'adresser au Service Assistance                                                                                                    |
|       |                     | La sonde de fumée est déconnectée de la carte èlectronique                                                                            |                                                                                                    |
| AL 03 | SURCHAUFF FUMEES    | La combustion dans le brasier n'est pas<br>optimale en raison de l'encrassement du<br>brasier ou des passages à l'intérieur du poêle. | éteindre le poêle, nettoyer le brasier, nettoyer<br>le faisceau tubulaire, enfin régler la combustion<br>avec la règlage du Pellet/Air. |
|       |                     | Le ventilateur tangentiel (si présent) est mal fonctionnant ou endommagè.                                                             | S'adresser au Service Assistance                                                                                                    |
| AL 04 | Extracteur en panne | Encoder l'extracteur des fumées qui ne fonctionne pas ou qui n' est pas connectè de facon correcte.                                   | S'adresser au Service Assistance                                                                                                    |
|       |                     | Pas d'alimentation à l'extracteur des fumèes.                                                                                         |                                                                                                    |
|       |                     | L'extracteur fumées est bloqué.                                                                                                    |                                                                                                    |

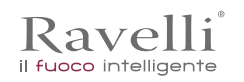

Rev.1 26/03/2018

| Page | 109 | FR |
|------|-----|----|
|------|-----|----|

| AL 05 | ECHEC ALLUMAGE                | Le réservoir du pellet est vide.                                                                                                   | Vérifier la présance de pellet dans le réservoir.<br>Eventuellement le charger                                                                                             |
|-------|-------------------------------|----------------------------------------------------------------------------------------------------|----------------------------------------------------------------------------------------------------|
|       |                               | Calibrage de la pastille et aspiration en phase<br>d'allumage erroné                                                               | S'adresser au Service Assistance                                                                                                    |
|       |                               | La résistance à l'allumage est défectueux ou hors position                                                                         | S'adresser au Service Assistance                                                                                                    |
| AL 06 | PELLET TERMINE                | Le réservoir du pellet est vide                                                                                                    | Vérifier la présence de pellet dans le réservoir.<br>Eventuellement le charger.                                                                                            |
|       |                               | Le moteur reducteur ne charge pas de pellet                                                                                        | Vider le réservoir pour vérifier que à l'intérieur<br>ne soient pas tombés des objets qui pourraient<br>interdire le bon fonctionnement de la tarière.                     |
|       |                               | Le motoréducteur ne charge pas de pellet                                                                                           | Régler le set du pellet de "SET AIR/PELLET"                                                                                                    |
|       |                               |                                                                                                    | Si le problème persiste contacter le Service d'Assistance.                                                                                                    |
| AL 07 | THERMIQUE A<br>REARMEMENT     | Le thermostat à réarmament<br>manuel lié à la trèmie est intervenu<br>(TERMIQUE A REARMEMENT)/PORTE<br>COUVERCLERESERVOUIR OUVERTE | Le thermostat à rearmament manuel est<br>intervenu raccordé à la trémie                                                                                                    |
|       |                               | La combustion dans le brasier n'est pas<br>excellente à cause du colmatage du brasier<br>ou des passages internes du poêle         | Eteindre le poêle, nettoyer le brasier, nettoyer le faisceau des tubes, enfin régler la combustion avec le réglage du Pellet/Air                                           |
| AL 08 | DEPRESSION                    | Le conduit des fumées est bloqué.                                                                                                  | Vérifier que le conduit des fumées soit clair et propre.                                                                                                    |
|       |                               | Le vacuostat est défecteux.                                                                                                    | Contacter le Service d'Assistance                                                                                                    |
| AL 12 | ANOMALIE TOURS<br>EXTRACTEURS | Les tours des extrateurs de fumées ont une<br>perte d'efficacité due à l'obstruction due la<br>ventile ou à une chute de tension.  | Contacter le Service d'Assistanc                                                                                                    |
| AL 14 | PHASE TARIERE                 | Pas de raccord du càblage qui porte l'alimentation au motoreducteur de la tarière                                                  | S'adresser au Service Assistance                                                                                                    |
| AL 15 | TRIAC TARIERE                 | Anomalie à un composant à l'intérieur à la<br>carteélectronique de gestion de la tarière de<br>chargement des granulés pellet.     | S'adresser au Service Assistance                                                                                                    |
|       |                               | Possibles chutes de tension ou tension<br>incorrecte à l'intérieur du poêle                                                        | Vérifier la tension d'alimentation.                                                                                                    |
| AL 17 | NO FLUX                       | Le débitmètre ne détecte pas un flux d'air entrant.                                                                                | Contròler si la porte et le tiror à cendres soient<br>fermés correctament, contrò ler si l tuyau<br>d'entrèe de lo'air soit obstrué.                                       |
|       |                               | Si le problème persiste, contactez vostre Servi                                                                                    | ice Assistance                                                                                                    |
| AL 19 | NETTOYEUR<br>DEFECXTEUX       | Le nettoyeur n'a pas fini le mouvement et ne se trouve pas dans la positon correcte.                                               | Réinitialiser l'alarme et attende que le poêle<br>arrive en OFF Enlever et rebrancher l'électricité,<br>le système active le nettoyeur et cherche la<br>position correcte. |
|       |                               | Si le problème persiste, contactez vostre Servi                                                                                    | ice Assistance                                                                                                    |

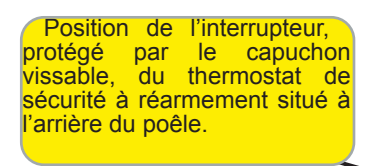

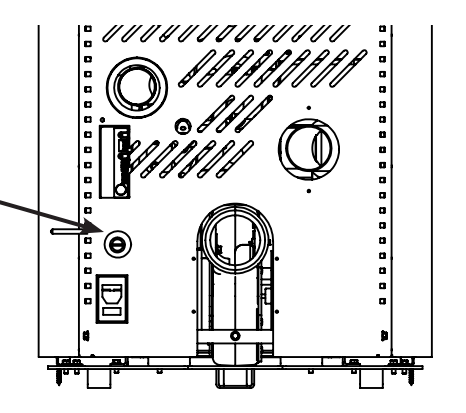

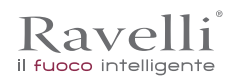

# ENTRETIEN

Mises en garde de sécurité pour l'entretien

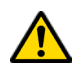

L'entretien du poêle doit être effectué au moins une fois par an et programmé, à temps, avec le service d'assistance technique.

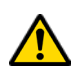

Dans certaines conditions, comme au cours de l'allumage, de l'extinction ou d'une utilisation inappropriée, les produits de la combustion peuvent contenir de petites particules de suie qui s'accumulent dans le système d'évacuation des fumées. Cela peut réduire la section de passage des fumées et entraîner un risque d'incendie. Le système d'évacuation des fumées doit être inspecté et nettoyé au moins une fois par an.

Les opérations d'entretien doivent être effectuées lorsque le poêle est froid et le courant débranché.

Avant d'effectuer toute opération d'entretien, prendre les précautions suivantes:

- Veiller à ce que toutes les pièces du poêle soient froides.
- Veiller à ce que les cendres soient complètement froides.
- Il faut toujours intervenir avec des équipements adaptés à l'entretien.
- Une fois l'entretien terminé, réinstaller toutes les pièces qui ont été enlevées avant de remettre le poêle en service.

! IMPORTANT

La qualité du bois, les modalités d'utilisation du poêle et le réglage de la combustion peuvent influer sur la fréquence des interventions d'entretien.

# Nettoyage

! IMPORTANT

Effectuer les opérations de nettoyage de manière à garantir le fonctionnement correct du poêle. Le tableau suivant énumère les interventions de nettoyage nécessaires pour le fonctionnement correct du poêle.

| PIÈCE / FRÉQUENCE     | 1 JOUR | 2-3 JOURS | 60-90 JOURS |
|-----------------------|--------|-----------|-------------|
| Chambre de combustion | •      |           |             |
| Grille de combustion  | •      |           |             |
| Tiroir à cendre       | •      |           |             |
| Vitre                 |        | ٠         |             |
| Conduit d'aspiration  |        |           | •           |

#### Nettoyage de la vitre

Lorsque le poêle est froid, nettoyer la vitre avec un chiffon et un détergent pour vitres.

Remarque : dans le commerce, on vend des détergents spécifiques pour les vitres des poêles.

# Systeme automatique de nettoyage

La caracteristique principale du cette modèle de poêle est le nettoyage automatique du brasier. De consequence ce n'est plus necessaire garantir un nettoyage periodique ou à chaque démarrage du poêle.

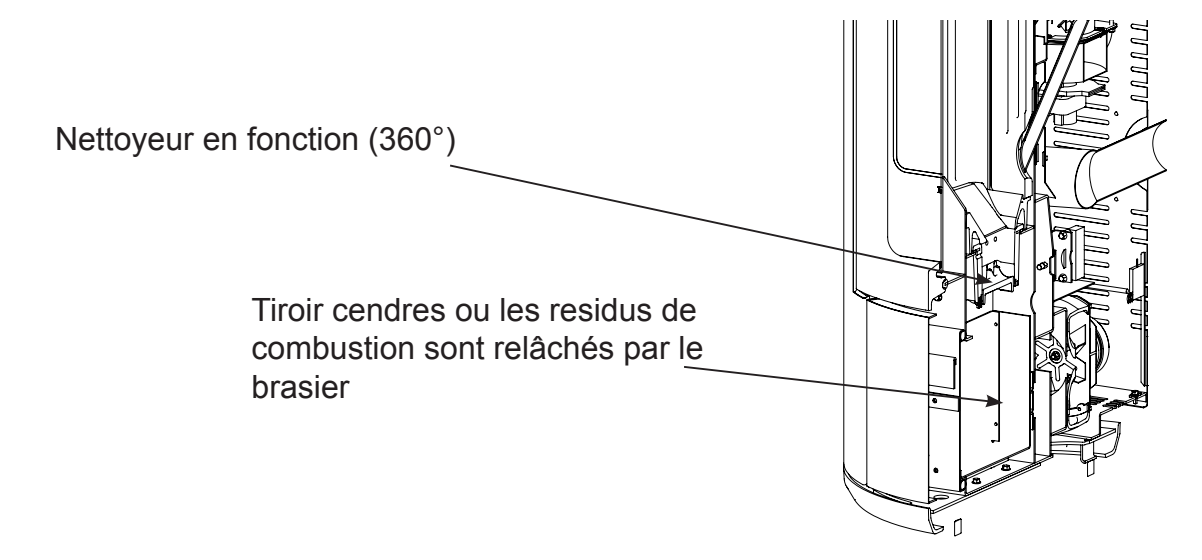

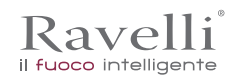

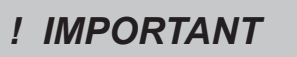

LE NETTOYEUR S'ACTIVE A' CHAQUE DEMARRAGE DU POELE (2 ROTATIONS DU DEFAUT) ET APRES 6 HEURES DE TRAVAIL (DEFAUT). LE CYCLE DE DEMARRAGE ET EXTINCTION DE L'APPAREIL PENDANT LE NETTOYAGE AVEC CE TYPE DE NETTOYEUR EST D'ENVIRON 10 MINUTES. DEPUIS L'ÉCHANGEUR DE POÊLE EST EN FONTE, LA PROPAGATION DE LA CHALEUR EST BIEN GARANTIE POUR TOUTE LA DURÉE DU NETTOYAGE ET REDEMMARAGE DU POELE.

## Nettoyage du tiroir à cendre

Le nettoyage du tiroir à cendre, qui doit être effectué tous les mois, dépend généralement du temps d'utilisation du poêle et du type de granulés utilisé.

Pour effectuer le nettoyage du tiroir à cendre, procéder comme suit:

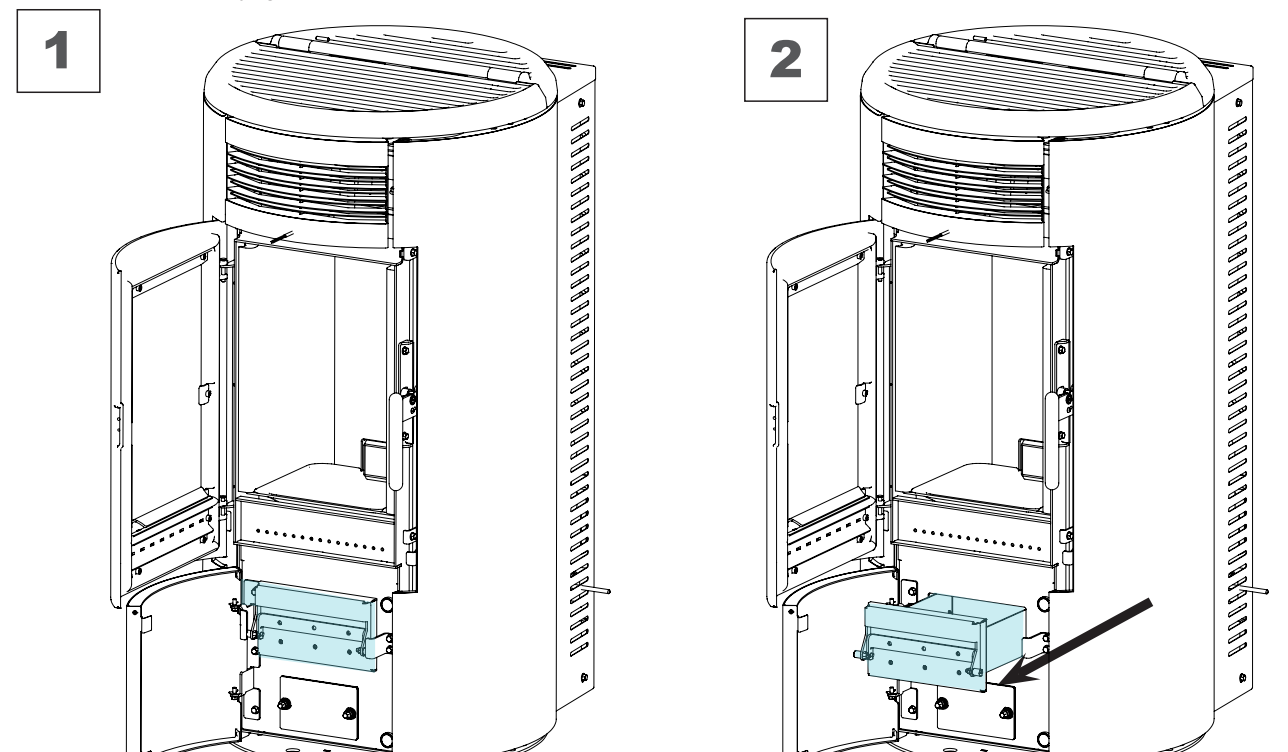

# Nettoyage de la chambre de combustion

Pour effectuer le nettoyage de la chambre de combustion, procédez comme suit:

# étape action

| 1 | Aspirer les résidus présents dans la chambre de combustion avec un nettoyeur de cendres approprié, en s'assurant que les cendres sont complètement éteintes. |
|---|----------------------------------------------------------------------------------------------------|

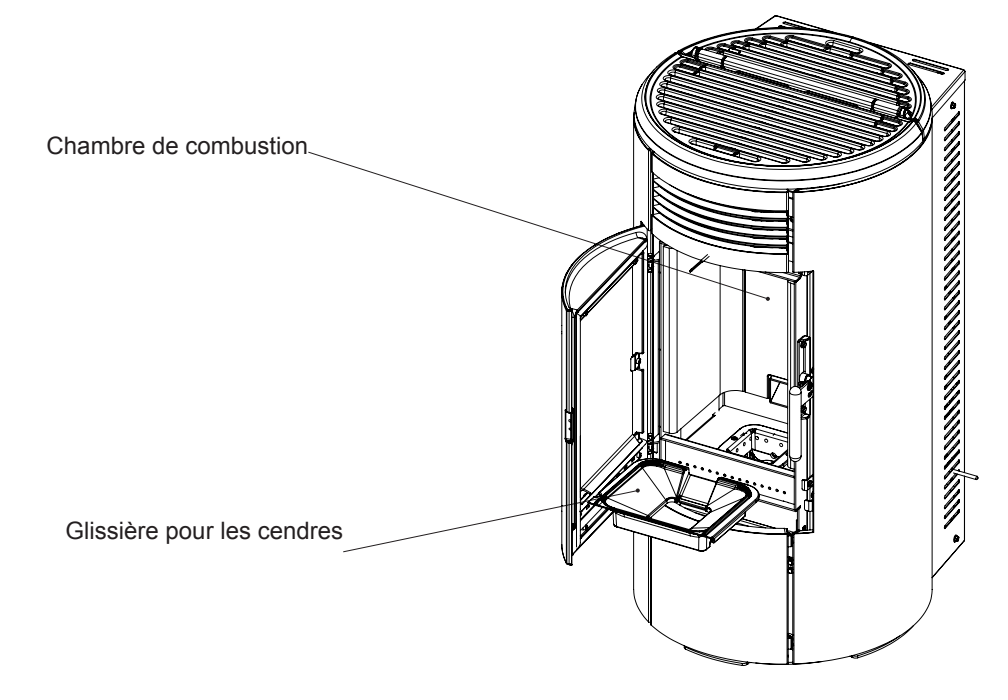

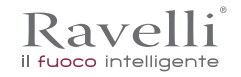

# Nettoyage du réservoir de granulés

Pour nettoyer le réservoir de granulés, procédez comme suit:

| étape | action                                                                                                   |
|-------|----------------------------------------------------------------------------------------------------|
| 1     | Retirer périodiquement la sciure de bois accumulée sur le fond du réservoir, en utilisant un aspirateur. |

Nettoyage du conduit de fumée

Cette opération doit être effectuée par un Centre d'assistance Ravelli. Programmer ce type de nettoyage avec le Centre d'assistance Ravelli. Le nettoyage du conduit de fumée doit être effectué tous les trois mois.

| étape | action                                                                                                    |
|-------|----------------------------------------------------------------------------------------------------|
| 1     | Ouvrez les plaque d'inspection                                                                                                    |
| 2     | Aspirer les cendres, éventuellement utiliser une brosse ou similaire et tout réassembler.<br>Note: les trappes sont équipées de joints, donc, avant de les réassembler, assurez-vous que les joints ne sont pas<br>usés. |

Remarque: L'opération doit être effectuée avec un poêle froid, en utilisant un aspirateur à cendres.

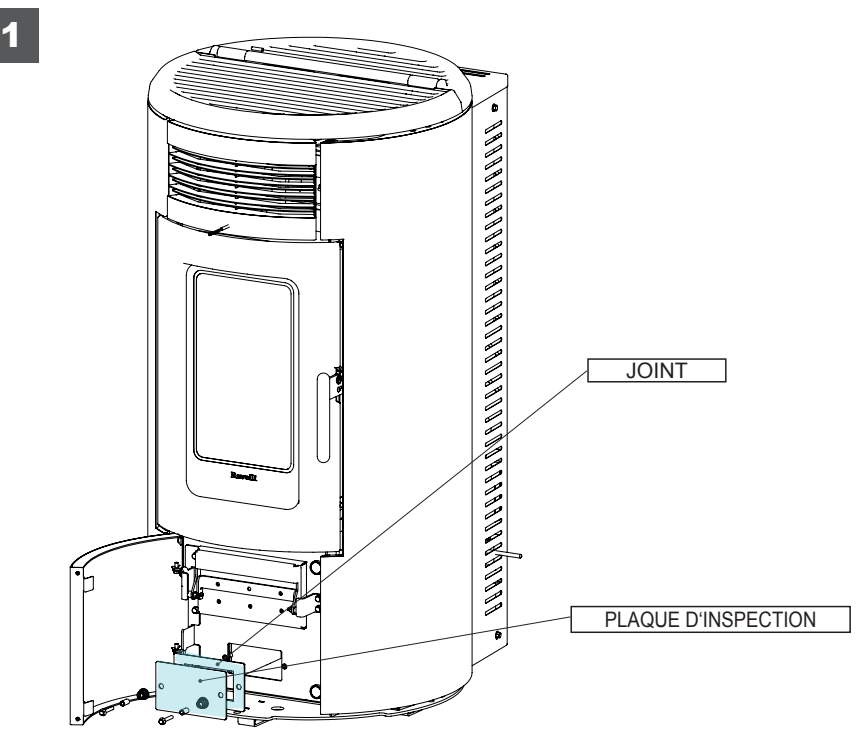

#### Entretien extraordinaire

Les opérations d'entretien extraordinaire doivent être effectuées par un personnel du Centre d'assistance agréé.

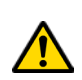

Ne pas attendre que les composants soient usés avant de les remplacer. Remplacer un composant usé avant qu'il ne soit complètement cassé pour éviter tout dommage causé par la rupture soudaine des composants.

| PIÈCE / FRÉQUENCE                                   | 60 - 90 JOURS | 1 SAISON |
|-----------------------------------------------------|---------------|----------|
| Nettoyage en profondeur de la chambre de combustion | •             |          |
| Joint de porte                                      |               | •        |
| Sortie de toit                                      |               | •        |

#### Pulizia approfondita della camera di combustione

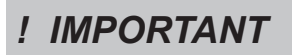

Questa operazione deve essere svolta da un Centro Assistenza Ravelli. Programmare con il Centro Assistenza Ravelli questo tipo di pulizia.

# Nettoyage en profondeur de la chambre de combustion

! IMPORTANT

Cette opération doit être effectuée par un Centre d'assistance Ravelli. Programmer ce type de nettoyage avec le Centre d'assistance Ravelli.

Pour effectuer le nettoyage de la chambre de combustion, procéder comme décrit ci-après :

1 Ôter le fermoir de la vermiculite.

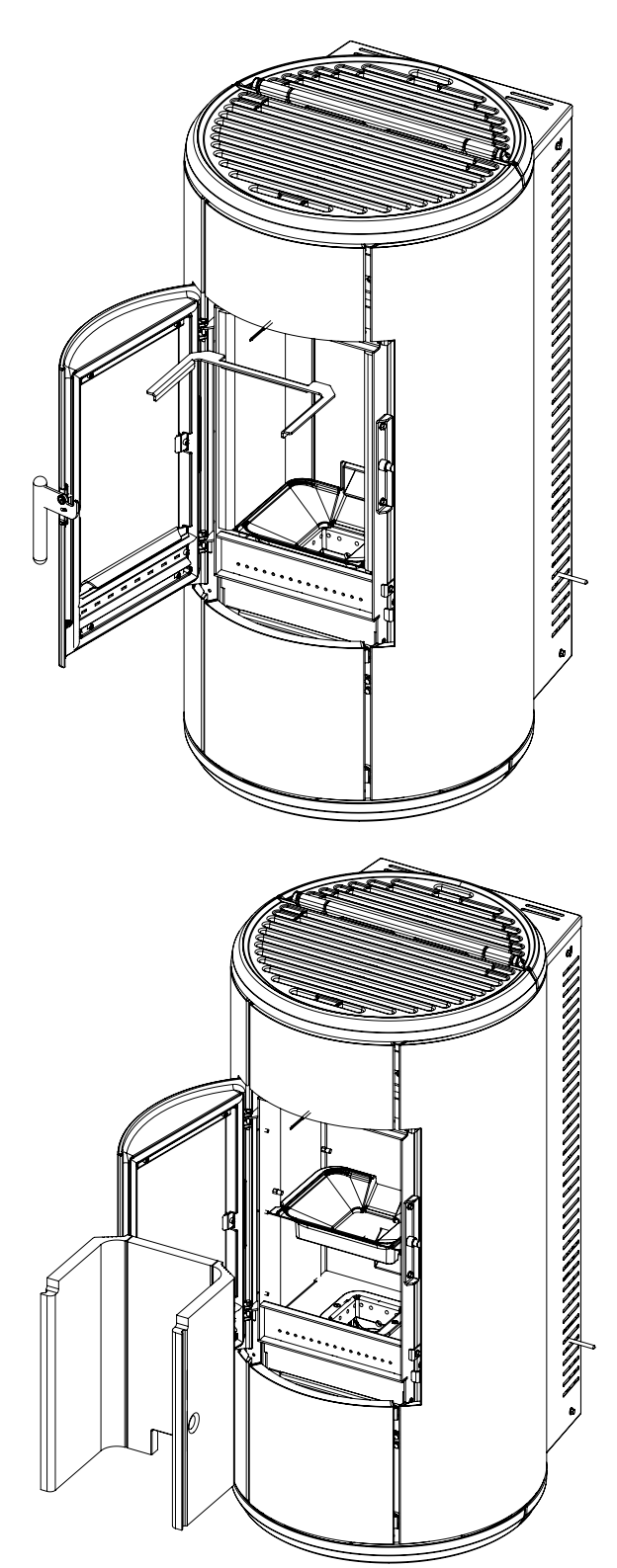

2 Éliminer la vermiculite.

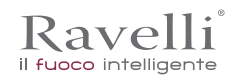

# STOCKAGE ET ÉLIMINATION

# Élimination

Le propriétaire est le seul responsable de la démolition et de l'élimination du poêle qui doit procéder en respectant les lois en vigueur dans son pays en matière de sécurité, de respect et de protection de l'environnement.

À la fin de sa vie utile, le produit ne doit pas être éliminé avec les déchets urbains. Il peut être remis à des centres de collecte différenciée autorisés par les administrations communales ou chez les revendeurs qui fournissent ce service.

Éliminer le produit de manière différenciée permet d'éviter toute conséquence négative pour l'environnement et la santé issue d'une élimination inadéquate et permet de récupérer les matériaux dont il est composé afin d'effectuer d'importantes économies d'énergie et de ressources.

# ÉTUDE DES CAS DES PANNES

# Le poêle ne fonctionne pas

- suivre attentivement les indications du chapitre dédié de ce manuel ;
- contrôler que le conduit d'entrée de l'air ne soit pas bouché ;
- contrôler que le système d'évacuation des fumées soit propre et non pas obstrué ;
- contrôler que la sortie de toit soit adaptés à la puissance du poêle ;
- contrôler que la prise d'air dans la pièce soit débarrassée de toute obstruction et qu'il n'y ait pas d'autres appareils à combustion ou de hottes d'aspiration qui mettent la pièce en dépression;

#### Allumage difficile

- suivre attentivement les indications du chapitre dédié de ce manuel ;
- contrôler que le conduit d'entrée de l'air ne soit pas bouché ;
- contrôler que le système d'évacuation des fumées soit propre et non pas obstrué ;
- contrôler que la sortie de toit soit adaptée à la puissance du poêle;
- contrôler que la prise d'air dans la pièce soit débarrassée de toute obstruction et qu'il n'y ait pas d'autres appareils à combustion ou de hottes d'aspiration qui mettent la pièce en dépression.

#### Fuite de fumée

- Contrôler le tirage de la sortie de toit.
- · Contrôler que les joints sur la porte, sur le tiroir et du système d'évacuation des fumées soient intacts.
- Contrôler que la cendre n'obstrue pas la grille de passage de l'air primaire.

# La vitre se salit facilement.

- N'utiliser que les combustibles conseillés.
- Contrôler le tirage de la sortie de toit.

# Mise au repos (en fin de saison)

À la fin de saison, il est conseillé d'aspirer tout résidu de cendre et de poussière à l'intérieur. Il est conseillé de laisser les granulés se terminer dans le réservoir pour aspirer les restes de granulés et de sciure au fond du réservoir et dans la vis sans fin.

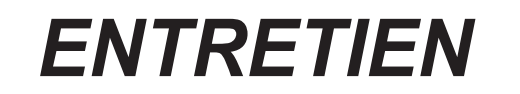

| DATE | INTERVENTION EFFECTUÉE |  |
|------|------------------------|--|
|      |                        |  |
|      |                        |  |
|      |                        |  |
|      |                        |  |
|      |                        |  |
|      |                        |  |
|      |                        |  |
|      |                        |  |
|      |                        |  |
|      |                        |  |
|      |                        |  |
|      |                        |  |
|      |                        |  |
|      |                        |  |
|      |                        |  |
|      |                        |  |
|      |                        |  |
|      |                        |  |
|      |                        |  |
|      |                        |  |
|      |                        |  |